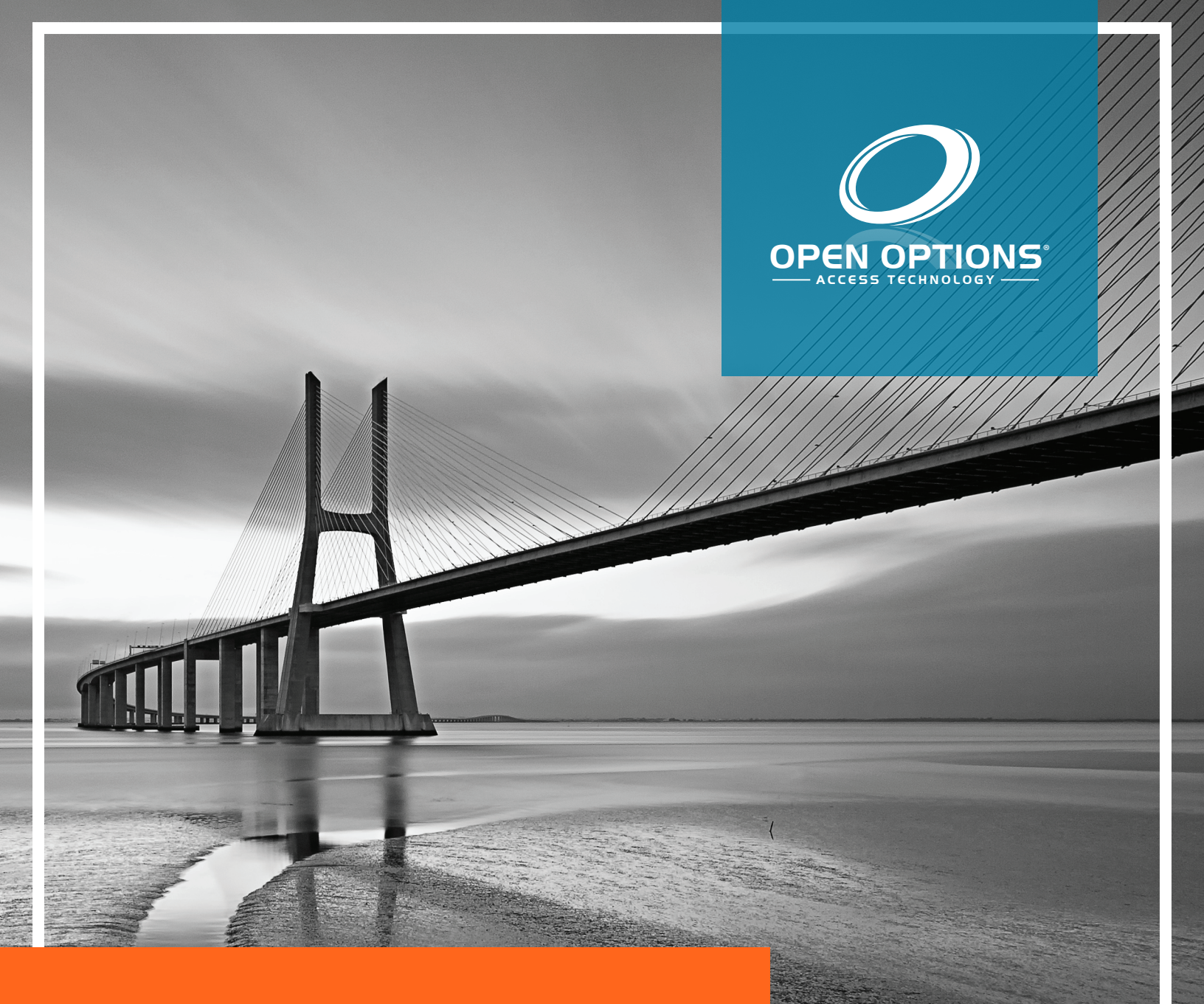

### Gateway/NDE Manual

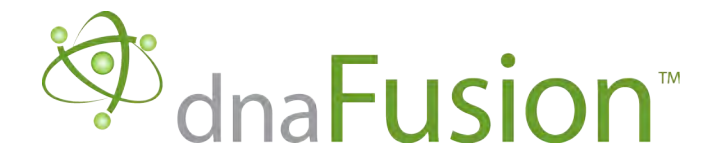

DNA Fusion<sup>™</sup> is a trademark of Open Options, L.L.C.

The DNA Fusion<sup>™</sup> Access Control and Security Management System uses equipment that generates, uses, and can radiate radio frequency energy and, if not installed and used in accordance with this installation manual, may cause harmful interference to radio communications. Operation of this equipment in a residential area may cause harmful interference, in which case the user will be required to correct the interference at the user's expense.

The DNA Fusion<sup>™</sup> Access Control and Security Management System shall be installed in accordance with this installation manual and in accordance with the National Electric Code (N.E.C), ANSI and NFPA 70 Regulations and recommendations.

This manual is proprietary information of Open Options, L.L.C.

Unauthorized reproduction or distribution of this manual is strictly forbidden without the written consent of Open Options, L.L.C.

The information contained within this manual is for informational purposes only and is subject to change at any time without notice.

Open Options, L.L.C. assumes no responsibility for incorrect or outdated information that may be contained in this publication.

This manual has been written for DNA Fusion<sup>™</sup> version 6.0 or higher

Print Date: February 19, 2020 Manual Number: GNDE-I-1.1

©Copyright 2002-2020 Open Options, L.L.C. All rights reserved.

#### Warranty

All Open Options products are warranted against defect in materials and workmanship for one year from the date of shipment. Open Options will repair or replace products that prove defective and are returned to Open Options within the warranty period with shipping prepaid. The warranty of Open Options products shall not apply to defects resulting from misuse, accident, alteration, neglect, improper installation, unauthorized repair, or acts of God. Open Options shall have the right of final determination as to the existence and cause of the defect. No other warranty, written or oral is expressed or implied.

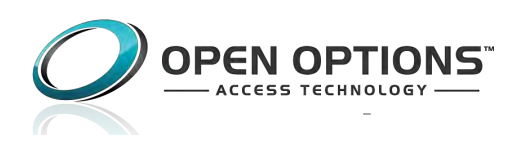

16650 Westgrove Dr | Suite 150 Addison, TX 75001 Phone: (972) 818-7001 Fax (972) 818-7003 www.ooaccess.com

#### **Open Options, L.P. Software License Agreement and Warranty**

THE ENCLOSED SOFTWARE PACKAGE IS LICENSED BY Open Options, L.P. TO CUSTOMERS FOR THEIR NON-EXCLUSIVE USE ON A COMPUTER SYSTEM PER THE TERMS SET FORTH BELOW.

**DEFINITIONS:** Open Options shall mean Open Options, Inc., which has the legal right to license the computer application known as DNA Fusion<sup>™</sup> herein known as the Software. Documentation shall mean all printed material included with the Software. Licensee shall mean the end user of this Open Options Software. This Software Package consists of copyrighted computer software and copyrighted user reference manual(s).

**LICENSE:** Open Options, L.P. grants the licensee a limited, non-exclusive license (i) to load a copy of the Software into the memory of a single (one) computer as necessary to use the Program, and (ii) to make one (1) backup or archival copy of the Software for use with the same computer. The archival copy and original copy of the Software are subject to the restrictions in this Agreement and both must be destroyed or returned to Open Options if your continued possession or use of the original copy ceases or this Agreement is terminated.

**RESTRICTIONS:** Licensee may not sub license, rent, lease, sell, pledge or otherwise transfer or distribute the original copy or archival copy of the Software or the Documentation. Licensee agrees not to translate, modify, disassemble, decompile, reverse engineer, or create derivative works based on the Software or any portion thereof. Licensee also may not copy the Documentation. The license automatically terminates without notice if Licensee breaches any provision of this Agreement.

**TRANSFER RIGHTS:** Reseller agrees to provide this license and warranty agreement to the end user customer. By installation and acceptance of the software package, the end user customer and reseller agree to be bound by the license agreement and warranty.

**LIMITED WARRANTY:** Open Options warrants that it has the sole right to license the Software to licensee. Open Options further warrants that the media on which the Software is furnished will be free from defects in materials and workmanship under normal use for a period of ninety (90) days following the delivery of the Software to the licensee. Open Options' entire liability and your exclusive remedy shall be the replacement of the Software if the media on which the Software is furnished proves to be defective. This warranty is void if the media defect has resulted from accident, abuse, or misapplication. Open Options does not warrant that the Software will meet the end user customer requirements or that operation of the Software will be uninterrupted or that the Software will be error-free.

THE ABOVE WARRANTIES ARE THE ONLY WARRANTIES OF ANY KIND, EITHER EXPRESS OR IMPLIED, INCLUDING WARRANTIES OF MERCHANTABILITY OR FITNESS FOR ANY PARTICULAR PURPOSE. NEITHER OPEN OPTIONS, NOR ITS VENDORS SHALL BE LIABLE FOR ANY LOSS OF PROFITS, LOSS OF USE, INTERRUPTION OF BUSINESS, NOR FOR INDIRECT, SPECIAL, INCIDENTAL, OR CONSEQUENTIAL DAMAGES OF ANY KIND WHETHER UNDER THIS AGREEMENT OR OTHERWISE.

IN NO CASE SHALL OPEN OPTIONS' LIABILITY EXCEED THE PURCHASE PRICE OF THE SOFTWARE. The disclaimers and limitations set forth above will apply regardless of whether you accept the Software.

**TERMINATION:** Open Options may terminate this license at any time if licensee is in breach of any of its terms or conditions. Upon termination, licensee will immediately destroy the Software or return all copies of the Software to Open Options, along with any copies licensee has made.

**APPLICABLE LAWS:** This Agreement is governed by the laws of the State of Texas, including patent and copyright laws. This Agreement will govern any upgrades, if any, to the program that the licensee receives and contains the entire understanding between the parties and supersedes any proposal or prior agreement regarding the subject matter hereof.

## **Table of Contents**

#### Chapter 1: Introduction

| DNA Fusion/ENGAGE Overview            | 1-3 |
|---------------------------------------|-----|
| Mercury Gateway                       | 1-3 |
| Native IP Gateway                     | 1-3 |
| Configuration Steps                   | 1-3 |
| ENGAGE Hardware Installation Overview | 1-5 |
| Mercury Gateway (RSI) Configuration   | 1-5 |
| Native IP Gateway Configuration       | 1-5 |

#### Chapter 2: RSI NDE Integration

| ENGAGE Account Log In                                  | 2-1  |
|--------------------------------------------------------|------|
| NDE Mercury IP Gateway (RSI Integration) Configuration | 2-3  |
| Commissioning the NDE Gateway (RS-485)                 | 2-3  |
| Adding the Gateway to DNA Fusion                       | 2-5  |
| Commissioning NDE Doors                                | 2-7  |
| Linking NDE Devices in DNA Fusion                      | 2-11 |
| Configuring a Door to Follow a Time Schedule           | 2-13 |
| Configuring a Door to Use First Person Unlock          | 2-14 |
| Firmware Downloads                                     | 2-15 |
| Functionality                                          | 2-17 |
| Time Schedules                                         | 2-17 |
| Access Levels                                          | 2-17 |
| Door Modes                                             | 2-17 |
| Direct Commands                                        | 2-17 |
| Triggers and Macros                                    | 2-17 |

#### Chapter 3: IP NDE Integration

| ENGAGE Account Creation and Mobile App   | 3-1  |
|------------------------------------------|------|
| ENGAGE Portal Account                    | 3-1  |
| ENGAGE App Account                       | 3-2  |
| ENGAGE Integration Considerations        | 3-2  |
| Native IP Gateway Configuration          | 3-3  |
| DNA-ENGAGE Integration Installation      | 3-3  |
| DNA Fusion Engage Driver                 | 3-4  |
| ENGAGE Site Setup                        | 3-5  |
| Commissioning the NDE IP Native Gateway  | 3-7  |
| Commissioning NDE Doors                  | 3-11 |
| Syncing the Gateway & NDE Devices in DNA | 3-13 |
| Firmware Updates                         | 3-14 |
| Inviting Users                           | 3-14 |
| Configuring the Gateway                  | 3-15 |
| Linking the NDE Doors                    | 3-16 |

| To link the doors:                           |     |
|----------------------------------------------|-----|
| Configuring a Door to Follow a Time Schedule |     |
| Configuring ENGAGE IP Card Formats           |     |
| Configuring an ENGAGE IP Cardholder          |     |
| The Hardware Browser (IP Gateway)            |     |
| Door Control Options                         |     |
| Door Control Dialog                          |     |
| Scheduling Commands                          |     |
| Supported Features                           |     |
| Future Supported Features                    |     |
| Chapter 4: NDE in DNA Fusion                 |     |
| Configuring Access Levels in DNA Fusion      | 4-1 |
| Creating a Global Access Level Group         | 4-1 |

| Creating a Global Access Level Group                               | 4-1 |
|--------------------------------------------------------------------|-----|
| Assigning an Access Level to a Cardholder                          | 4-3 |
| Assign From the Context Menu                                       | 4-3 |
| Assign From the Personnel Record                                   | 4-3 |
| Drag & Drop to an Individual Card or Cardholder                    | 4-3 |
| Configuring ENGAGE IP Card Formats (IP Gateway Integrations Only)  | 4-4 |
| Configuring an ENGAGE IP Cardholder (IP Gateway Integrations Only) | 4-4 |
| NDE Door Features                                                  | 4-5 |
| Trace History                                                      | 4-5 |
| Who Has Access                                                     | 4-5 |
| Who Does Not Have Access                                           | 4-6 |
| Where Used                                                         | 4-6 |
|                                                                    |     |

### Introduction

# In This Chapter √ Section Organization √ DNA Fusion / ENGAGE Overview √ Supply List

This section is designed to introduce you to DNA Fusion<sup>™</sup> and the NDE lock as well as the ENGAGE integration.

#### How This Section is Organized

This section contains information on the DNA installation and configuration of hardware:

Chapter 1, "Introduction," gives an overview of the integration.

Chapter 2, "RSI NDE Integration," provides information on configuring the RS-485 (RSI) gateway and NDE hardware through the DNA Fusion application.

Chapter 3, "IP NDE Integration," gives installation information on the IP NDE integration.

Chapter 4, "NDE in DNA Fusion," covers the various programming and features available in DNA Fusion.

#### **ICONS AND CONVENTIONS USED IN THIS MANUAL**

This manual uses the following icons to help you find useful or important information easily:

|   | This icon highlights time-saving hints, helpful shortcuts, and advice that you'll find especially helpful.                                                                                                  |
|---|----------------------------------------------------------------------------------------------------|
| í | This icon marks information that is important enough for you to keep it filed in an easily accessible portion of your gray matter.                                                                          |
| • | If something you're doing could damage the system, end up costing big bucks, lock you out of the system, or otherwise bring an end to civilization as we know it, you'll find it highlighted with the icon. |

In addition to these icons, this manual uses several other conventions that make the instructions easy to understand:

A Special Font: Text that look like this indicates a menu item, toolbar selection, button, or a message from the system.

**Boldface**: Boldface text, which usually appears in numbered steps, tells you about specific actions that you should take.

This Page Intentionally Left Blank

#### **DNA Fusion/ENGAGE Overview**

The Schlage® NDE Series wireless lock with ENGAGE<sup>™</sup> technology is designed for ease of installation. The NDE locks seamlessly integrate with DNA Fusion to provide a cost effective and scalable access control solution. The NDE locks use Bluetooth Low Energy (BLE) and WiFi for communication.

DNA Fusion can integrate with the Allegion Gateway and NDE lock hardware in 2 manners: via the Gateway using the RS-485 port or direct using the native IP Gateway. It's important to remember the differences between running NDE locks under the Mercury integration using the RSI Gateway interface versus running without the Mercury controller via the IP Gateway. See page 1-5 for comparison information. The NDE lock and ENGAGE integrations are licensed features.

Beginning with DNA Fusion version 6.5.0, the Allegion NDE locks are supported via the Allegion Engage Gateway using the RS-485 port connected to a SSP-EP or DController. As of version 7.0.2.24, all Mercury intelligent controllers now support the ENGAGE IP integration as well as the RFI RS-485 integration. The integration also requires controller firmware of 1.25.6 or higher. Please note that not all DNA Fusion features are fully supported by the NDE lock integration. See page 1-5 for more information on supported features.

#### Mercury Gateway

Open Options connects to the NDE Series locks via the Mercury-powered NDE Gateway. The gateway connects via RS-485 to an Open Options DController, SSP-EP, SSP-LX, or SSP-D2 controller. A controller can support eight (8) gateways per port (sixteen (16) total for the SSP-EP and SSP-LX). Each gateway supports ten (10) NDE locks within a 30-foot radius.

When the hardware is configured using the Mercury controller, the lock behaves more like a reader and not a controller. All cardholders are stored on the Mercury panel and all the higher-level access control functionality is configured through the DNA Fusion system. See page 2-1 for more information.

#### Native IP Gateway

When integrating the NDE locks using the native IP Gateway, the lock serves as a controller and stores the cardholder database, time schedules, and other programming information. It makes all the access decisions locally and reports those events to DNA Fusion. It is essentially an offline lock, but with some amount of real-time event reporting along with control of downloads, credentials and time schedules. See page 3-1 for more details.

> The ENGAGE<sup>™</sup> Mobile application is utilized for initial commissioning of the gateway and NDE locks. An account is required to register the devices. Once registered, the lock will be linked to the account and will not be available for commissioning on a different account.

> When commissioning a lock, the device with the ENGAGE application should be within 10-15 feet of the door. Bluetooth communication is limited in range and the device should be as close as possible to the lock for robust Bluetooth communication.

#### **Configuration Steps**

The following items/steps are required prior to configuring the ENGAGE integration.

- An Apple or Android mobile device with Bluetooth. 1.
- Download and install the ENGAGE Mobile App on the mobile device. 2.

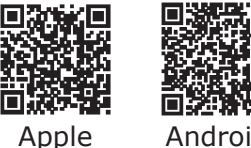

Android

- 3. For Mercury RS-485 integrations, wire the Allegion ENGAGE Gateway to the desired controller.
- Verify DNA Fusion NDE or ENGAGE licensing in the DNA Fusion system (Help/About DNA). 4.
- 5. **Confirm** DNA Fusion version 6.4 or 7.0.2.24 or higher (depends on the controller and integration type).
- 6. **Install** the NDE lock.
- 7. **Add** the Gateway to the ENGAGE app.
- **Add** the NDE to the ENGAGE app. 8.
- Add the Gateway to DNA Fusion or link to the ENGAGE site (IP only). 9.
- 10. Create and link the NDE door in DNA Fusion (RFI / RS-485 only).

| NOTES: |  |  |
|--------|--|--|
|        |  |  |
|        |  |  |
|        |  |  |
|        |  |  |
|        |  |  |
|        |  |  |
|        |  |  |
|        |  |  |
|        |  |  |
|        |  |  |
|        |  |  |
|        |  |  |
|        |  |  |
|        |  |  |
|        |  |  |
|        |  |  |
|        |  |  |
|        |  |  |

#### **ENGAGE Hardware Installation Overview**

Open Options connects to the NDE Series locks via the Mercury-powered NDE Gateway. The gateway connects via RS-485 to an Open Options DController, SSP-EP, SSP-LX, or SSP-D2 controller. A controller can support eight (8) gateways per port (sixteen (16) total for the SSP-EP and SSP-LX). Each gateway supports ten (10) NDE locks within a 30-foot radius.

DNA Fusion can integrate with the Allegion Gateway and NDE lock hardware in 2 manners: via the RS-485 Gateway or by using the IP Gateway. There are a number of differences between running NDE locks under the Mercury integration using the RSI Gateway interface and configuring the system without the Mercury controller via the IP Gateway.

#### Mercury Gateway (RSI) Configuration

When the hardware is configured using the Mercury controller, the lock behaves more like a reader and not a controller. All cardholders are stored on the Mercury panel and all the higher-level access control functionality is configured through the DNA Fusion system. See page 2-5 for installation information.

#### Native IP Gateway Configuration

When integrating the NDE locks using the native IP Gateway, the lock serves as a controller and stores the card database, time schedules, and other programming information. It makes all the access decisions locally and reports those events to DNA Fusion. See Chapter 3 for IP Gateway installation information.

| Feature                   | NDE Mercury IP Gateway<br>(RSI Integration) | Native NDE IP Gateway                                  |
|---------------------------|---------------------------------------------|--------------------------------------------------------|
| Cardholders               | Limited by the Controller                   | 5000                                                   |
| Download Speeds (To Lock) | 20,000 cardholders in 22 seconds            | BLE - 15 to 20 minutes to download a fully loaded lock |
| Download Issues           | None                                        | Single download                                        |
| Triggers and Macros       | Yes                                         | No                                                     |
| Auto Unlock               | Yes                                         | Yes                                                    |
| First Person Unlock       | Yes                                         | Yes                                                    |
| Anti Passback             | Yes                                         | No                                                     |
| Time Schedules            | 255                                         | 16                                                     |
| Time Schedule Intervals   | 16 per Time Schedule                        | 1 per Time Schedule                                    |
| Max Offline Events        | Limited by the Controller                   | 2000                                                   |
| Holidays                  | 255                                         | 32                                                     |
| Vacation                  | Yes                                         | No                                                     |
| Lockdown                  | Yes                                         | Yes                                                    |
| ADA                       | Yes                                         | Yes                                                    |
| Access Areas              | Yes                                         | No                                                     |
| Use Limit                 | Yes                                         | No                                                     |
| Direct Commands           | Yes                                         | Yes                                                    |
| DNA Fusion Web and Mobile | Yes                                         | No                                                     |
| Card Formats              | 16 at Controller Level                      | Card Level                                             |

Below is a chart that provides a comparison of the two (2) integrations.

This Page Intentionally Left Blank

# **RSI NDE Integration 2**

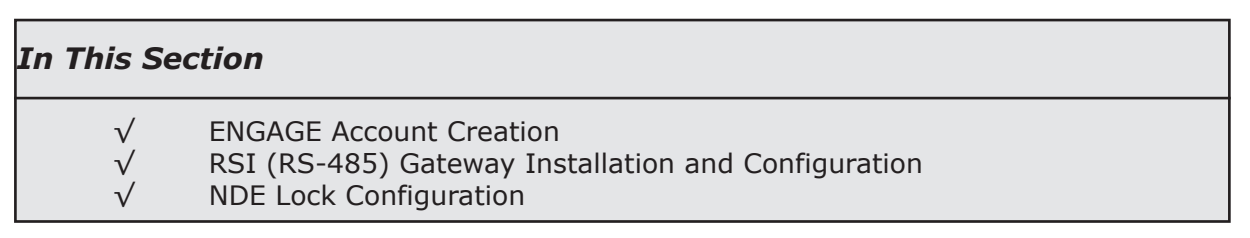

The RSI NDE integration is supported by DNA Fusion version 6.5.0 or higher. The integration requires the proper licensing to be in place prior to the configuration of the lock in DNA Fusion. This chapter covers the installation and configuration of the gateway in RS-485 installation as well as NDE lock configuration.

The NDE locks use Bluetooth Low Energy (BLE) and WiFi for communication. DNA Fusion can integrate with the Allegion Gateway and lock hardware in 2 manners: via the Gateway (RSI) or direct using the IP Gateway.

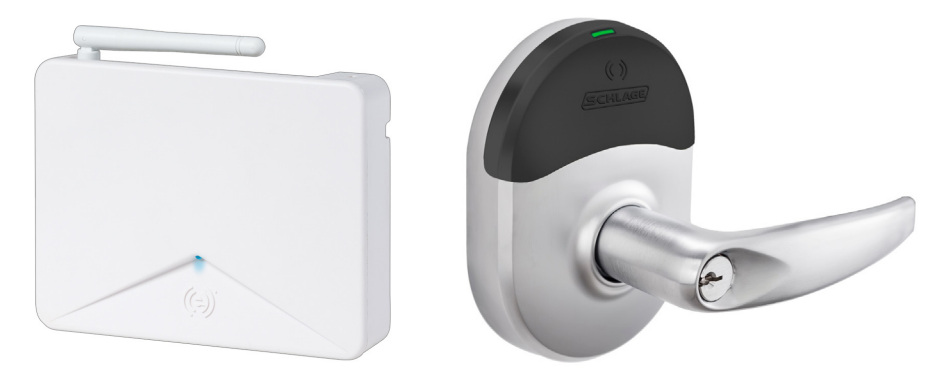

There are numerous steps involved in configuring the gateway and NDE lock. These steps vary depending on the type of integration: RS-485 or IP Gateway. Both installations require the Allegion ENGAGE application however the app is used differently depending on the type of integration installation.

#### ENGAGE Account Log In

The ENGAGE<sup>™</sup> Mobile application is utilized for initial commissioning of the gateway and NDE lock. An Open Options account has been created on the ENGAGE site. Once commissioned, the hardware will not be available for configuration on a different account.

#### 1. **Download** the ENGAGE app to the mobile device.

The ENGAGE mobile application is available for free download for both iOS and Android devices. Search the app store for "Allegion ENGAGE."

This app is used to commission the gateways and locks in the Allegion portal. Gateways and NDE locks must be commissioned under the same account.

2. Once the app is installed, **log in** to the site using the credentials and password provided by Open Options.

The account has been configured to use the Open Options 'ooengage' email plus the site number. For example, ooengage+DNA-001122@gmail.com. This combination is used to create a unique identifier for the account.

If the OO Engage account has not been created, please contact the dealer or the Open Options sales manager.

3. **Continue** to NDE Mercury IP Gateway (RSI Integration) Configuration on page 2-3. For IP Gateway Configuration, see Chapter 3.

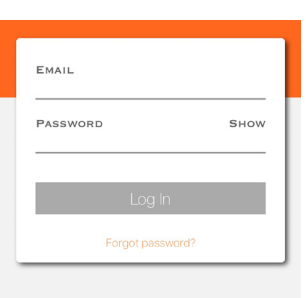

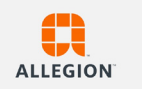

#### This Page Intentionally Left Blank

#### NDE Mercury IP Gateway (RSI Integration) Configuration

Open Options connects to the NDE Series locks via the Mercury-powered NDE Gateway. The gateway connects via RS-485 to an Open Options DController, SSP-EP, SSP-LX, or SSP-D2 controller. A controller can support eight (8) gateways per port - sixteen (16) total for the SSP-EP and SSP-LX. Each gateway supports ten (10) NDE locks within a 30-foot radius.

A controller's RS-485 port will not support both Mercury hardware and NDE gateways. The selected port can only be used to connect other IP gateways, AD-300 locks and PIM 400 subcontrollers.

#### Commissioning the NDE Gateway (RS-485)

1. Wire the NDE Gateway to the controller.

| NDE<br>Gateway | Mercury<br>Controller | DController |
|----------------|-----------------------|-------------|
| TX-            | TR+                   | TB2-4 (TR+) |
| RX+            | TR-                   | TB2-5 (TR-) |
| GND            | GND                   | GND         |

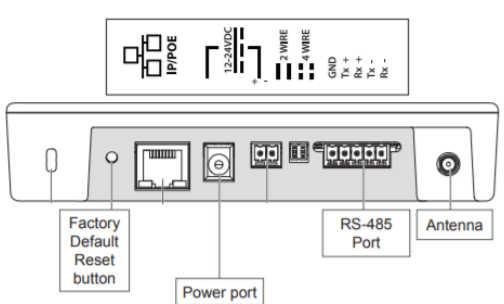

2. **Apply** power to the Gateway.

The Gateway will complete a self test upon power up. During this process, the LED on the Gateway will appear solid amber. Once the light turns solid red, the Gateway is ready to be commissioned.

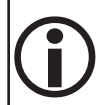

If the Gateway does not turn red, a Factory Default Reset may be performed. To factory reset the device, press and hold the Reset button. Hold the button until the LED flashes green twice and then remains solid. Release the Reset button to complete the process.

My Team

My Account

- 3. **Open** the ENGAGE app and log in with the credentials provided by Open Options.
- 4. From the Devices tab, **select** the + sign.

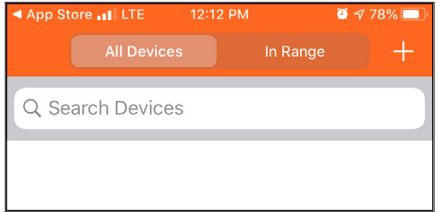

5. Select the Gateway (GWE) device type from the list.

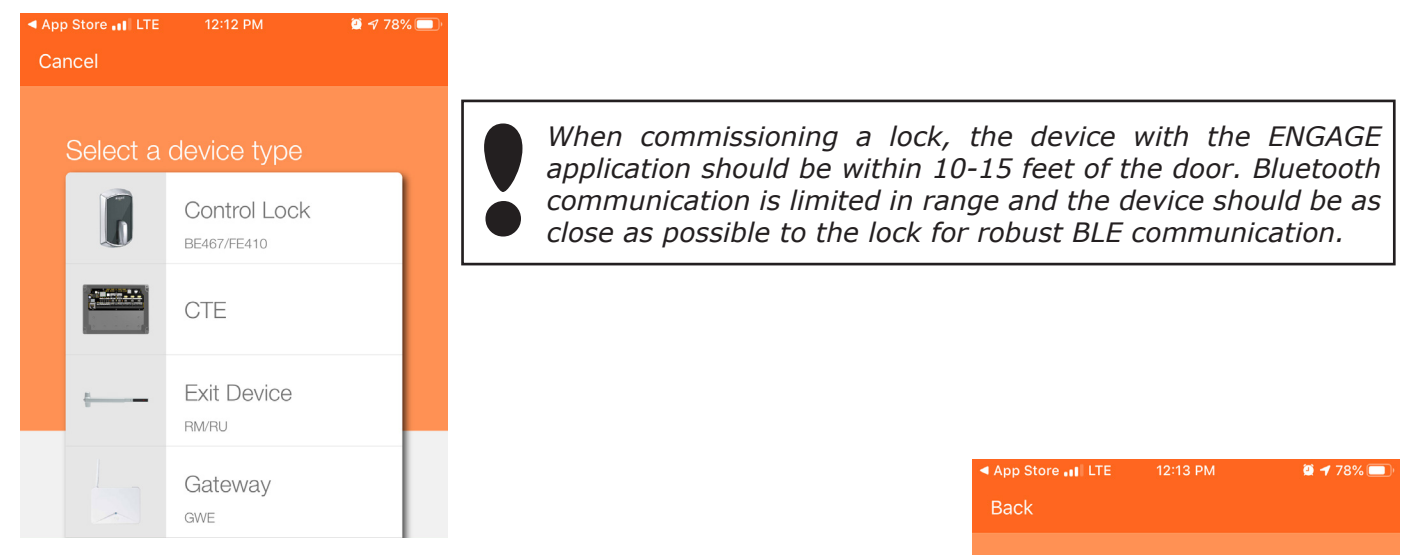

6. **Select** the ENGAGE Gateway from the list.

The Gateway is placed in linking mode and the light will begin to blink. The Gateway can be identified by the serial number.

A screen will appear inquiring about the light status.

ENGAGE Gateway B10000000003190 7. **Click** Yes to link the Gateway.

The app will search for devices in range.

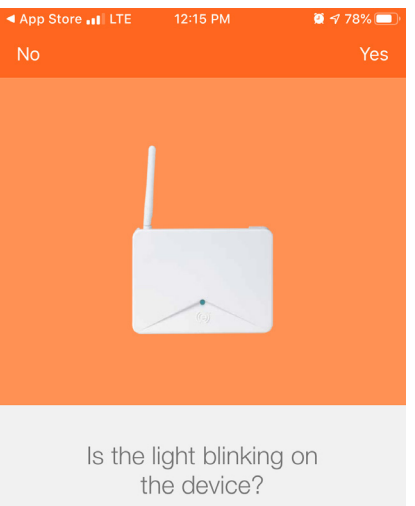

- 8. **Enter** a Name for the device and **click** the Next button. The communication mode screen will appear.
- 9. Select the RSI option.

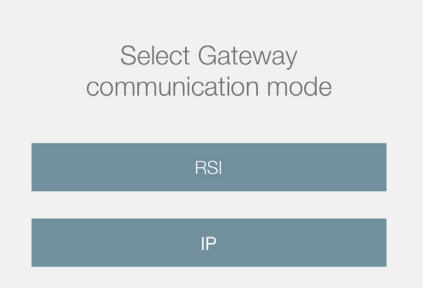

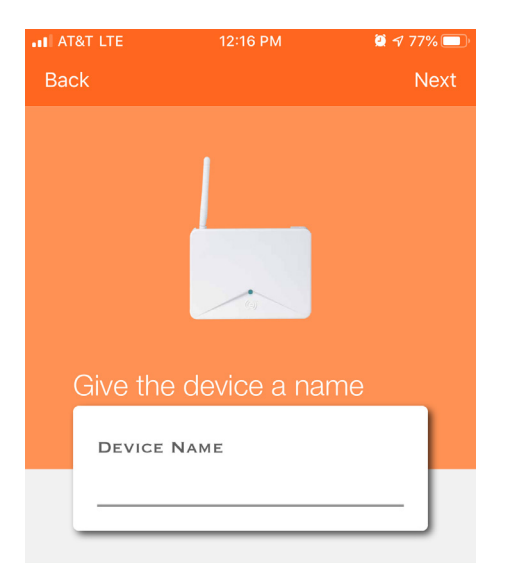

The RSI Configuration screen will appear.

10. Set the Physical Address.

This must be a unique value. If the controller has an on-board subcontroller, address 0 will have been utilized. This value must match the subcontroller Physical Address setting in DNA Fusion.

11. Enter the Low and High Door Address values and tap Next.

If additional Gateways will be installed, the door range must be unique to the controller. In the example, the Gateway will use address 0 for the low address value and 15 for the high address value. If another Gateway was installed, the low address value would start at 16. Door address values should never match across Gateways.

The Preparing your device screen will be displayed.

Once commissioned, a large check will appear.

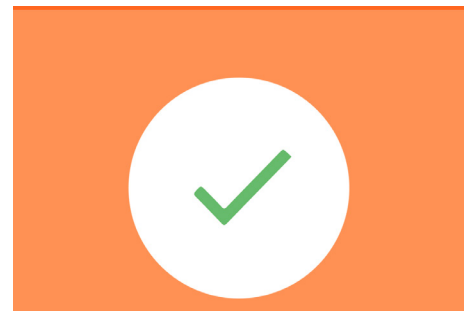

12. Tap the Finish option, close the app, and proceed to Adding the Gateway to DNA Fusion on page 2-5.

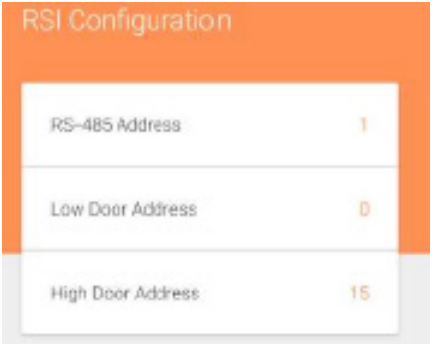

#### Adding the Gateway to DNA Fusion

Once the Gateway has been configured in the ENGAGE app, it can be added to DNA Fusion.

1. From the Hardware Browser, right-click on the desired controller and select Add / Subcontroller.

The Properties Sub-controller dialog opens.

| Hardware Properties: Sub-co | ontroller 1.3.0                 |                     |                |                     | × |
|-----------------------------|---------------------------------|---------------------|----------------|---------------------|---|
| Sub-controller<br>Advanced  | ub-controller                   |                     |                |                     |   |
|                             | Site:                           | Site 1: 00 Training | SSP:           | 1.3: Desktop SSP-EP |   |
|                             | Sub-controller (SIO):           | SIO: 3 💽 🕅 Ma       | tch Physical   | Disable SIO         |   |
|                             | Description:                    | SIO: 3              |                |                     |   |
|                             | Home Page:                      |                     |                |                     |   |
|                             | Attributes<br>Physical Address: | 3                   | Type / Previev |                     |   |
|                             | Reply Channel:                  | Port 3              | Engage Gatew   | ay -                |   |
|                             | Send Channel:                   | Port 3              | Inputs: 2      | 20                  |   |
|                             | 4-Wire Configurati              | on                  | Readers: 1     | 0                   |   |
|                             | IP Addr.                        |                     |                |                     |   |
|                             | MAC Addr:                       |                     |                |                     |   |
|                             | Mode: Cont                      | roller DHCP         |                |                     |   |
|                             | Alarm Text:                     |                     |                |                     |   |
| V OK                        |                                 |                     |                |                     |   |
| Cancel                      |                                 |                     |                |                     |   |
|                             |                                 |                     |                |                     |   |
| e Help                      |                                 |                     |                |                     |   |
|                             |                                 |                     |                |                     |   |
|                             |                                 |                     |                |                     |   |
|                             |                                 |                     |                |                     |   |
|                             |                                 |                     |                |                     |   |

- 2. Enter a Description for the Gateway.
- 3. Verify the Physical Address.

If needed, uncheck Match Physical and select the Physical Address from the drop down.

This value must match the Physical Address set in step 10 on page 2-4.

- 4. If needed, select the Reply Channel to match the port.
- 5. Select the Engage Gateway from the Type/Preview drop down.
- 6. **Click** the Ok button to save settings.

The Gateway will appear under the controller in the Hardware Browser. If wired and configured correctly, the subcontroller will come online and the diamond next to the subcontroller will turn green. If the diamond stays black, verify that the wiring and address settings are correct.

7. Proceed to Commissioning NDE Doors on page 2-7.

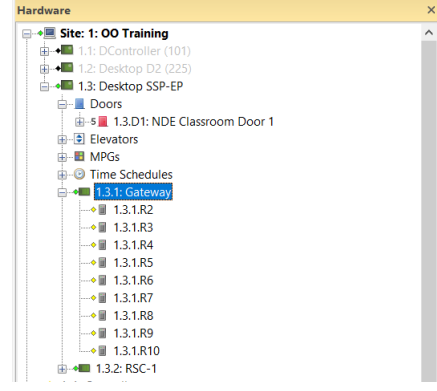

| <br> |  |
|------|--|
|      |  |
|      |  |
|      |  |
|      |  |
|      |  |
|      |  |
|      |  |
|      |  |
|      |  |
|      |  |
|      |  |
|      |  |
|      |  |
|      |  |
|      |  |
|      |  |
|      |  |
|      |  |
|      |  |
|      |  |
|      |  |
|      |  |
|      |  |
|      |  |
|      |  |
|      |  |

#### **Commissioning NDE Doors**

Once the NDE locks have been installed, they will need to be commissioned in the ENGAGE app prior to linking the locks in DNA Fusion. The NDE lock must be fully assembled with the battery connector plugged in and the battery cover in place. If the battery cover is not installed, the lock will NOT enter linking mode.

If the Lock has been in Standalone/Construction Mode, a Factory Default Reset will need to be performed. To factory reset the lock, remove the battery cover and hold the Reset button for 5 seconds. Release the Reset button. The LED will flash green twice and the lock will beep twice. Turn the interior door handle slowly three (3) times within 20 seconds to complete the process. The lock will beep once and the LED will turn red each time the handle is turned.

The ENGAGE app is used to commission the NDE locks in the Allegion portal. It is critical that the gateway and NDE locks must be commissioned under the same account. Only one NDE lock can be linked at a time. If linking multiple locks, leave the battery cover off all uncommissioned locks.

- 1. **Open** the ENGAGE app and log in.
- 2. From the Devices tab, **select** the + sign.

**Verify** that the Gateway has been added to the ENGAGE app.

| III AT&T L        | TE                       | 9:44 AM |          | 🗑 🕈 85% 💷 ) |
|-------------------|--------------------------|---------|----------|-------------|
|                   | All Devices              |         | In Range | +           |
| Q Sea             | rch Devices              |         |          |             |
| Trainin<br>A10000 | <b>g 1</b><br>000F134AF1 |         |          |             |
| Trainin<br>B10000 | gGateway                 |         |          |             |

3. **Select** the NDE device type from the list.

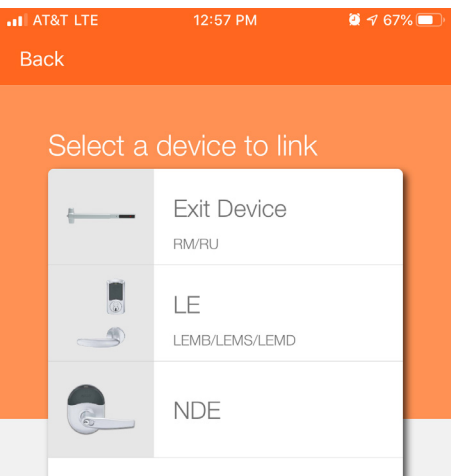

4. Select the unique Door Number and tap Next.

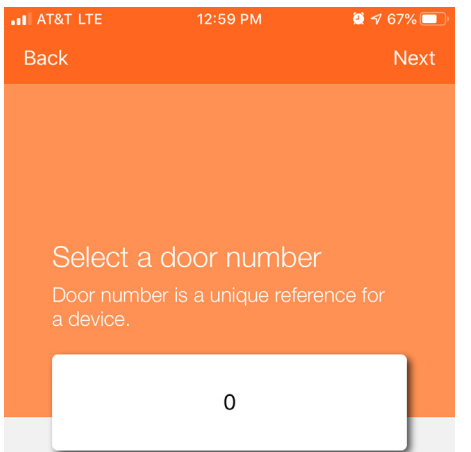

Follow the on-screen instructions and tap Next.
 Turn and release the Interior door handle.

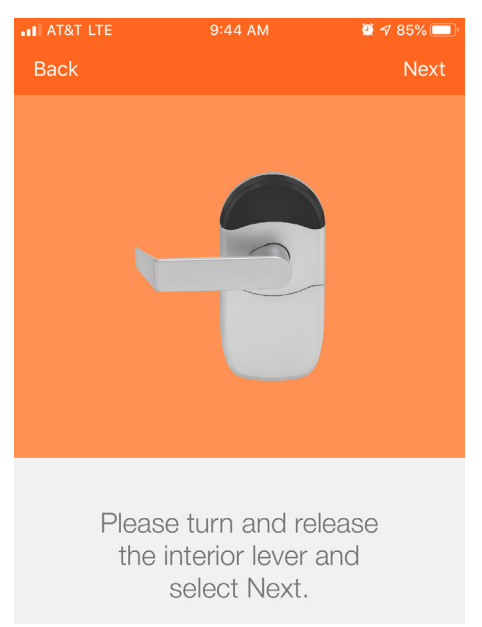

The NDE lock will appear in the list. It can be identified by the serial number.

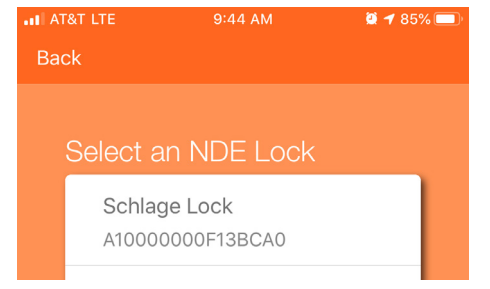

#### 6. **Select** the NDE lock.

A screen will appear inquiring about the reader LED's status. The light should start to blink.

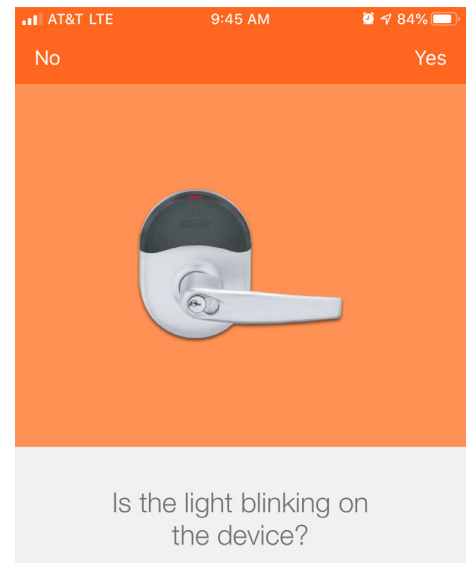

Tap Yes if the light is blinking.
 If the light is not blinking, repeat steps 5 and 6.
 The Device Name dialog will appear.

8. Enter a name for the NDE device and tap the Next option.

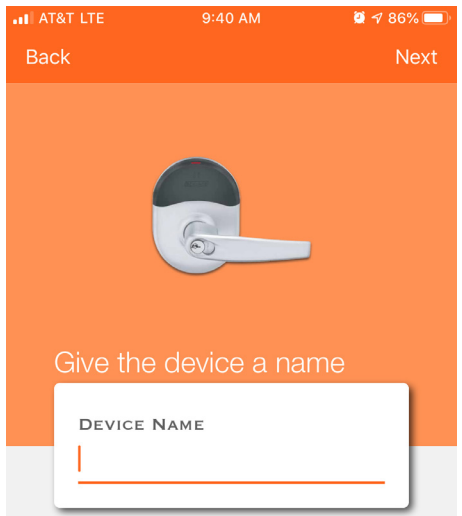

The door calibration screen will appear.

9. Verify that the door is closed or apply the door magnets and touch the Next option.

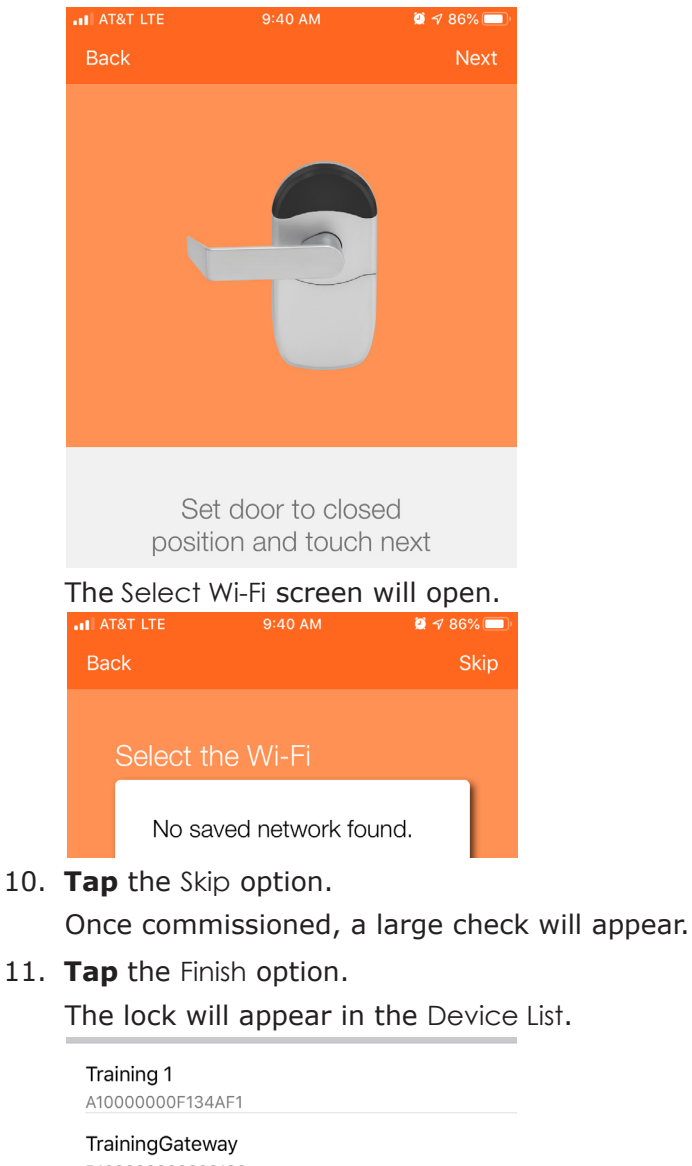

B10000000003190

12. Close the app, and proceed to Linking NDE Devices in DNA Fusion on page 2-11.

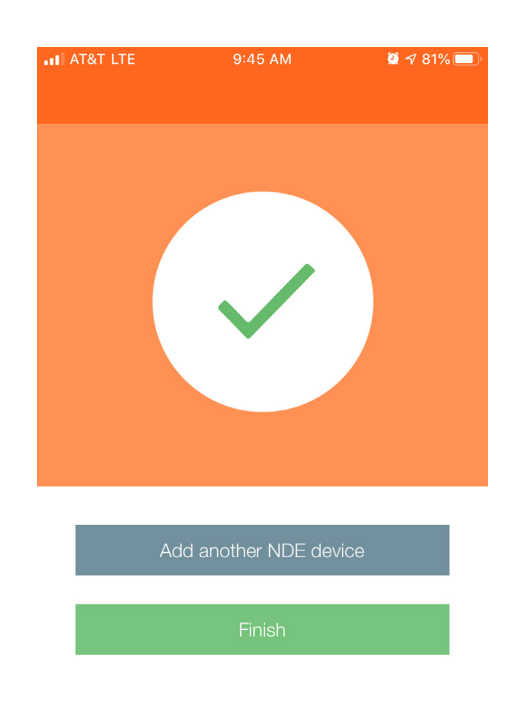

|      | <br> |  |
|------|------|--|
|      |      |  |
|      |      |  |
|      |      |  |
|      |      |  |
|      |      |  |
|      |      |  |
|      |      |  |
|      |      |  |
|      |      |  |
|      |      |  |
|      |      |  |
|      |      |  |
|      |      |  |
|      |      |  |
|      |      |  |
|      |      |  |
|      |      |  |
|      |      |  |
|      |      |  |
|      |      |  |
| <br> |      |  |

#### Linking NDE Devices in DNA Fusion

Once the Gateway and NDE locks have been commissioned in the ENGAGE app, they will need to be linked in DNA Fusion.

1. From the Hardware Browser, right-click on the Gateway's controller and select Properties.

The Controller Properties dialog opens.

| Stored Quantities  | Controller propertie                                                                                                    | S                                                                                                 |                                                                                     |                                                                    |
|--------------------|----------------------------------------------------------------------------------------------------|---------------------------------------------------------------------------------------------------|-------------------------------------------------------------------------------------|--------------------------------------------------------------------|
| irds and Dual Comm | Channels                                                                                                    |                                                                                                   |                                                                                     |                                                                    |
|                    | SSP Channel:                                                                                                    | Channel 3 (Ethernet (1                                                                            | (CP/IP))                                                                            | Properties                                                         |
|                    | Attributes<br>Site:                                                                                                    | Site 1: OO Training                                                                               |                                                                                     | Download On Demand Exem                                            |
|                    | SSP Number:                                                                                                    | SSP: 3                                                                                            | Physical Ac                                                                         | ddress: 0                                                          |
|                    | SSP Description:                                                                                                    | Desktop SSP-EP                                                                                    |                                                                                     |                                                                    |
|                    | Controller Type:                                                                                                    | SSP-EP                                                                                            | Controller Enabled Serial N                                                         | lumber: 1003499                                                    |
|                    |                                                                                                    |                                                                                                   | Force LP Controller Identity                                                        |                                                                    |
|                    | Home Page:                                                                                                    |                                                                                                   |                                                                                     |                                                                    |
|                    | Time Sched Set                                                                                                    | Default                                                                                           |                                                                                     |                                                                    |
|                    | Holiday Set                                                                                                    | Default                                                                                           | Host Response                                                                       | e Time: 0 Seconds                                                  |
| Ok                 | Holiday Set                                                                                                    | Default                                                                                           | Host Response                                                                       | e Time: 0 Seconds 💽                                                |
| Ok                 | Holiday Set Connection Connection Type:                                                                                               | Default<br>Ethernet (TCP/IP)                                                                      | Host Response                                                                       | e Time: 0 Seconds 💌<br>10.0.21.200                                 |
| Ø Ok               | Holiday Set<br>Connection<br>Connection Type:<br>Poll Delay:                                                                          | Default<br>Ethernet (TCP/IP)<br>5000 ms (default)                                                 | Host Response                                                                       | e Time: 0 Seconds                                                  |
| Ok<br>Cancel       | Holiday Set<br>Connection —<br>Connection Type:<br>Poll Delay:<br>Baud Rate:                                                          | Default<br>Ethernet (TCP/IP)<br>5000 ms (default)<br>38400                                        | Host Response                                                                       | e Time: 0 Seconds •<br>10.0.21.200 Ping<br>3                       |
| Ok<br>Cancel       | Holiday Set<br>Connection —<br>Connection Type:<br>Poll Delay:<br>Baud Rate:<br>Offline Time:                                         | Ethernet (TCP/IP)<br>5000 ms (default)<br>38400<br>15000 ms (default)                             | Host Response PAddress SSP Channel: Retry Count                                     | a Time: O Seconds                                                  |
| Ok<br>Cancel       | Holiday Set<br>Connection<br>Connection Type:<br>Poll Delay:<br>Baud Rate:<br>Offline Time:<br>Downstream P                           | Ethernet (TCP/IP)<br>5000 ms (default)<br>38400<br>15000 ms (default)<br>orts                     | Host Response     IP Address     SSP Channel:     Retry Count                       | a Time: 0 Seconds                                                  |
| Ok Cancel Help     | Holiday Set<br>Connection<br>Connection Type:<br>Poll Delay:<br>Baud Rate:<br>Offline Time:<br>Downstream P<br>Port 1 Baud Rate:      | Default<br>Ethernet (TCP/IP)<br>5000 ms (default)<br>38400<br>15000 ms (default)<br>orts<br>38400 | Host Response     IP Address     SSP Channel:     Retry Count      Port2 Baud Rate: | a Time: 0 Seconds<br>10.0.21.200<br>3 retries (default)<br>9600  • |
| Ok Cancel Help     | Holiday Set Connection Connection Connection Type: Poll Delay: Baud Rate: Offline Time: Downstream P Port 1 Baud Rate: PIV Authentic: | Default<br>Ethernet (TCP/IP)<br>5000 ms (default)<br>38400<br>15000 ms (default)<br>0rts<br>38400 | Host Response     P Address:     SSP Channet     Retry Count      Port2 Baud Rate:  | e Time: 0 Seconds   10.0.21.200  3 3 retries (default)  9500       |

- 2. Set the Baud Rate on the Gateway's Downstream Port to 9600 and click the OK button.
- 3. From the Hardware Browser, **expand** the Gateway and **right-click** on the first reader. The doors must be added in numerical order.

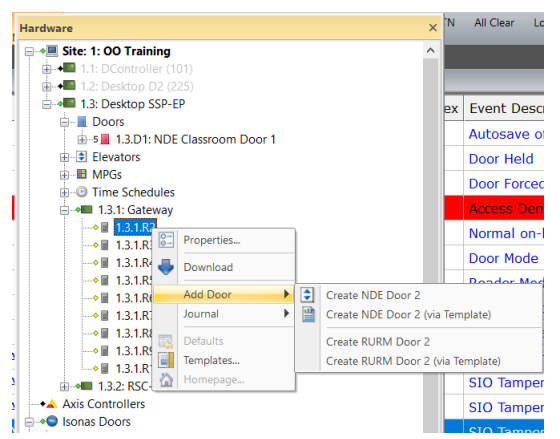

4. Select Add Door / Create NDE Door X.

The Door Properties dialog will appear.

| Door Objects                                       | Common Properties                               |                                                                       |
|----------------------------------------------------|-------------------------------------------------|-----------------------------------------------------------------------|
| - Advanced<br>- Macros<br>- Auto Unlock<br>- Notes | Address<br>Site:<br>Controller:<br>Door Number: | Site 1: OO Training<br>1.3: Desktop SSP-EP<br>ACM 2 Door Type: Normal |
|                                                    | Other                                           |                                                                       |
|                                                    | Description:                                    | ACM 2                                                                 |
|                                                    | Home Page:                                      |                                                                       |
|                                                    | Point Alarm Pr                                  | operties                                                              |
|                                                    | Alternate Priority:                             | 0 - Security Level: Normal -                                          |
|                                                    |                                                 | Do Not Load Home Page on Alarm                                        |
|                                                    | Alarm Media File:                               |                                                                       |
|                                                    | Alarm Text                                      |                                                                       |

- 5. Enter a Description for the Door.
- 6. Select the Door Objects tab from the menu on the left.

The door objects are preconfigured for the NDE lock.

| ommon Properties | Door Objects  |                 |           |              |        |         |      |
|------------------|---------------|-----------------|-----------|--------------|--------|---------|------|
| dvanced          | - Door Proper | ties            |           |              |        |         |      |
| acros            | Type:         | Single          | LED Mode: | No Change    |        | -       | Edit |
| otes             | Pre-Alarm:    | 0 sec           |           | Held Time:   | 10 sec | -       |      |
|                  | Ext. Mode:    | None 🔹          |           |              |        |         |      |
|                  | Reader        |                 |           |              |        |         |      |
|                  | Address:      | 1.3.1.R2:       |           |              |        |         | Edit |
|                  | Default Mode: | Card Only       |           | Type: Norma  | al     |         | -    |
|                  | Offline Mode: | Facility Code 💌 |           |              |        |         |      |
|                  | Contact       |                 |           |              |        |         |      |
|                  | Address:      | 1.3.1.I3:       |           |              |        |         | Edit |
|                  | - Request To  | Exit (REX)      |           |              |        |         |      |
|                  | Address:      | 1.3.1.I4:       |           |              |        |         | Edit |
|                  |               |                 |           |              |        |         |      |
| ok 🗸             | Strike        |                 |           |              |        | <u></u> |      |
|                  | Address:      | 1.3.1.02:       |           |              |        |         | Edit |
| 🗱 Cancel         | Activation:   | 3 sec           | Mode:     | No impact or | strike | -       |      |
|                  | ADA Setting   | S               |           |              |        |         |      |
| Help             | Strike Time:  | 56 sec 💌        | H         | leld Time: 0 | sec    | -       |      |
|                  |               |                 |           |              |        |         |      |
|                  |               |                 |           |              |        |         |      |
|                  |               |                 |           |              |        |         |      |

7. If needed, **change** the door properties and **click** the Ok button.

The door will be added to the Hardware Browser and will appear under the Doors header.

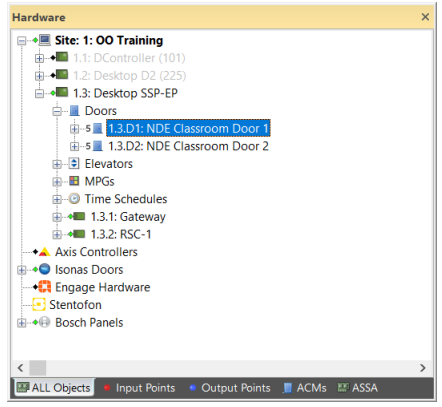

8. **Right click** on the door and **select** Link Door to NDE.

The Linking NDE Door dialog will open.

| _          |                                                                       |                                              |
|------------|-----------------------------------------------------------------------|----------------------------------------------|
| Door:      | 1.3.D2<br>NDE Classroom Door 2                                        |                                              |
| Status:    | n/a                                                                   |                                              |
|            |                                                                       |                                              |
| Caution: A | Aborting the link process once i<br>in a non-linked state. Closing th | t is started will lea<br>is dialog will also |
| bort link  |                                                                       |                                              |

9. Select the Start Link option.

The Linking process will begin.

| Linking          | NDE Door                       | Х |
|------------------|--------------------------------|---|
| Door:<br>Status: | 1.3.D2<br>NDE Classroom Door 2 |   |
|                  |                                |   |

- 10. **Place** the NDE door in Link mode.
  - a. Hold down the Interior handle.
  - b. **Present** a credential to the reader.
  - c. Continue to hold down the handle until the LEDs start to flash red and green.
  - d. **Release** the interior handle.

Once linked, the door will beep 3 times and the LED will flash green. The dialog will display Successfully Linked.

| ۲               | Linking                           | NDE Door                                                                                                    | $\times$ |
|-----------------|-----------------------------------|----------------------------------------------------------------------------------------------------|----------|
|                 | Door:                             | 1.3.D2<br>NDE Classroom Door 2                                                                                     |          |
|                 | Status:                           | Successfully Linked                                                                                                |          |
|                 |                                   |                                                                                                    |          |
|                 |                                   |                                                                                                    |          |
| Ca<br>thi<br>ab | ution: A<br>s door i<br>ort linki | borting the link process once it is started will le<br>n a non-linked state. Closing this dialog will also<br>ing. | ave<br>D |
|                 |                                   | Done                                                                                                    |          |

11. Click the Done button.

The door will appear with a green diamond next to the linked door.

To verify the linking process, cycle the interior handle and check the DNA Fusion Event grid for a Door Opened event.

12. Continue to Chapter 4: NDE in DNA Fusion.

#### Configuring a Door to Follow a Time Schedule

The Unlock Schedule option provides a quick way to configure a door(s) to adhere to a specified unlock time schedule. The time schedule must be created prior to the setting up the unlock feature.

1. **Right-click** on the Door and **select** the Properties option.

The Door Properties dialog opens.

| Hardware Properties: NE                                                         | W Door                                                   |                                                                       |     |
|---------------------------------------------------------------------------------|----------------------------------------------------------|-----------------------------------------------------------------------|-----|
| Common Properties<br>Door Objects<br>Advanced<br>Macros<br>Auto Unlock<br>Notes | Common Properties Address Site: Controller: Door Number: | Site 1: 00 Training<br>1.3: Desktop SSP-EP<br>ACM 2 Door Type: Normal | ons |
|                                                                                 | Other<br>Description:                                    | ACM 2                                                                 |     |
|                                                                                 | Home Page:                                               |                                                                       |     |
|                                                                                 | Alternate Priority:                                      | O     Security Level:     Normal     On Not Load Home Page on Alarm   |     |

- 2. **Select** the Auto Unlock option from the menu on the left. The Auto Unlock dialog opens.
- 3. In the Follows Schedule section, select the Enable checkbox to activate the feature.

| Bardware Properties: D                     | OOR 1.3.D2                                                                    |
|--------------------------------------------|-------------------------------------------------------------------------------|
| Common Properties                          | Auto Unlock                                                                   |
| Advanced<br>Macros<br>Auto Unlock<br>Notes | ✓ Follows Schedule ✓ Enable                                                   |
|                                            | Time Schedule To Follow.<br>TS 002: Business Hours - Main Entrance Schedule 🔹 |
|                                            | Reader Mode on Activate:                                                      |
|                                            | Reader Mode: Unlocked                                                         |
|                                            | Reader Mode on Deactivate:                                                    |
|                                            | Reader Mode: Card Only                                                        |
|                                            |                                                                               |

- 4. Select the desired time schedule from the Time Schedule to Follow drop-down list.
- 5. **Select** the Door Mode from the Reader Mode on Activate drop-down.
- 6. Select the Door Mode from the Reader Mode on Deactivate drop-down.
- 7. **Click** OK to save the changes.

#### Configuring a Door to Use First Person Unlock

The First Person Unlock feature allows the operator to configure a door that will unlock during a specified time schedule after the first cardholder is granted access to the door. If enabled, the system will generate a trigger-and-macro combination and store it in the controller's memory.

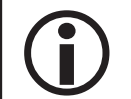

The door will remain in a secured mode even when the designated time schedule is active if no cardholders have accessed the door. Likewise, if a cardholder presents their card to the door when the time schedule is inactive, the door will remain secured.

1. From the Door Properties dialog, **select** the Auto Unlock option from the dialog menu.

The Auto Unlock dialog opens.

| - Door Objects<br>- Advanced<br>- Macros<br>- Auto Unlock<br>- Notes | Auto Uniock Follows Schedule ☑ Enable Time Schedule To Follow: |  |
|----------------------------------------------------------------------|----------------------------------------------------------------|--|
|                                                                      | TS 002: Business Hours - Main Entrance Schedule                |  |
|                                                                      | Reader Mode on Activate:                                       |  |
|                                                                      | Reader Mode: Unlocked                                          |  |
|                                                                      | Reader Mode on Deactivate:                                     |  |
|                                                                      | Reader Mode: Card Only                                         |  |
|                                                                      |                                                                |  |
|                                                                      | First Person Unlock                                            |  |
|                                                                      | TS 002: Business Hours - Main Entrance Schedule                |  |
|                                                                      | Operations:                                                    |  |
| - Ok                                                                 | Require Match 1                                                |  |
|                                                                      | Trigger Codes:                                                 |  |
| 🗶 Cancel                                                             | *None*                                                         |  |
|                                                                      |                                                                |  |
| Help                                                                 |                                                                |  |
|                                                                      |                                                                |  |
|                                                                      |                                                                |  |
|                                                                      |                                                                |  |

2. In the First Person Unlock section, select the Enable checkbox to activate the feature.

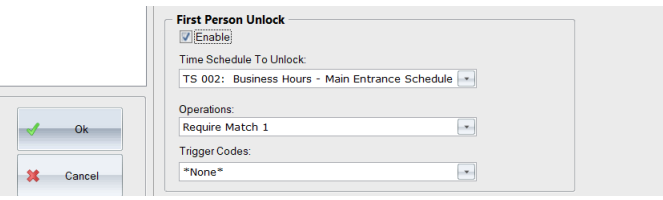

- 3. Select the desired time schedule from the Time Schedule to Unlock drop-down list.
- Select an Operation from the drop-down list.
   See the DNA Fusion User Manual page 10-11 for more information.
- Select a Trigger Code from the drop-down list.
   See page 10-11 in the User Manual for more information.
- 6. **Click** OK to save the changes.

#### Firmware Downloads

Once the Gateway and NDE lock(s) are online, the firmware should be updated. This process is performed in DNA Fusion and the ENGAGE app depending on the device being updated.

#### To update the Gateway Firmware:

1. From the Hardware Browser, **right click** on the Gateway and **select** Reload Firmware. The firmware on the Gateway will be updated.

#### To update the NDE Lock Firmware:

2.

3.

1. **Sign in** to the ENGAGE app on the mobile device.

| The All Devices screen op                                   | ens.            |                                  |                            |           |
|-------------------------------------------------------------|-----------------|----------------------------------|----------------------------|-----------|
| ••I   AT&T LTE 8:56 AM                                      |                 |                                  |                            |           |
| All Devices In Range +                                      |                 |                                  |                            |           |
| Q Search Devices                                            |                 |                                  |                            |           |
| Training 1<br>A10000000F134AF1                              |                 |                                  |                            |           |
| Training 2<br>A10000000F13BCA0                              |                 |                                  |                            |           |
| TrainingGateway<br>B100000000003190                         |                 | ■II AT&T LTE                     | 9:09 АМ<br>TrainingGateway | 4 🖉 91% 🔲 |
| Select the Gateway from                                     | n the list.     |                                  |                            |           |
| The Gateway options wil                                     | l appear.       | છ ા                              | _inked Devices             |           |
| Tap the Linked Devices o                                    | ption.          |                                  |                            |           |
| The Linked Devices dialog                                   | opens.          | ) iii ,                          | Audits                     |           |
|                                                             |                 |                                  | Indata Firmwara            |           |
| Update Firmware                                             |                 |                                  |                            |           |
|                                                             |                 |                                  |                            |           |
| Control Locks LE Locks NDE Locks RM/RU                      | E Linked Device | <b>PS</b><br>1/28/2020, 09:09 AM |                            |           |
| Linked Devices<br>Page last refreshed: 01/28/2020, 09:09 AM | Training 1 : 0  |                                  |                            |           |
| Training 1 : 0                                              | a10000000f134   | laf1                             | -                          |           |
| a1000000f134af1                                             | FW Version: 02. | .11.25<br>Not available          |                            |           |
| Training 2 : 1                                              | Firmware Status | s: Update availa                 | able                       |           |
| a1000000f13bca0                                             |                 |                                  |                            |           |

Tapping the device will display the current firmware version and update availability.

4. From the Update Firmware header, **tap** the NDE lock option and **tap** the Update option.

The Send Firmware over WiFi dialog will appear.

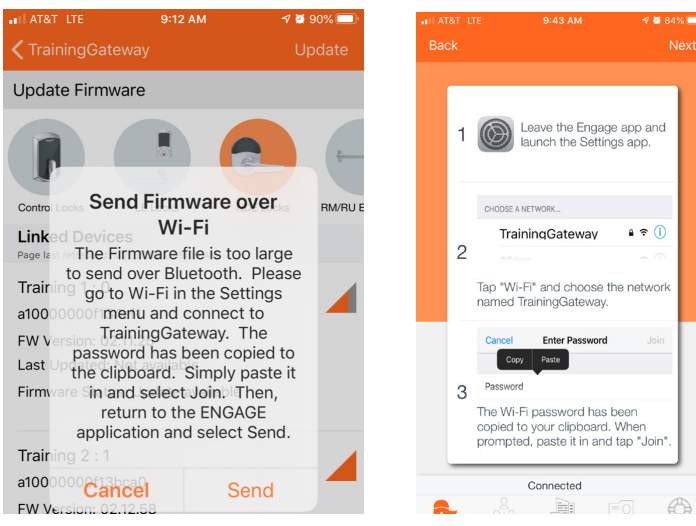

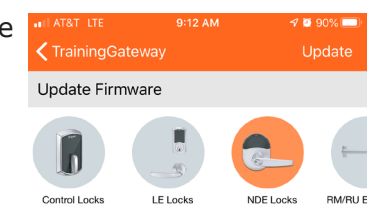

5. **Open** Settings for the mobile device with the ENGAGE app and **select** the WiFi option. The available Wi-Fi Networks will appear in the list.

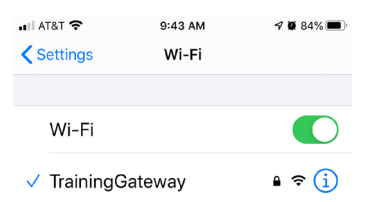

- 6. If not selected, **tap** the Gateway name in the list.
- If prompted for a password, **paste** the copied information and **click** Join.
   A check will appear next to the Gateway network.
- Return to the ENGAGE app and select the Send option. Or

Select the NDE icon from the Update Firmware header.

The Downloading NDE Firmware dialog will appear.

| Control Locks       Update       Image: Control Locks       Image: Control Locks       Image: Control Control Locks       Image: Contr                                                                                                    | III AI&I 🖘                                          | 10:06 AM                 | 70        | /9% 🛄   | AT&T LTE                                                           | 10:06 AM                                                                                 | 7 🗃                                                        | 79% 🔲   |
|----------------------------------------------------------------------------------------------------|-----------------------------------------------------|--------------------------|-----------|---------|--------------------------------------------------------------------|------------------------------------------------------------------------------------------|------------------------------------------------------------|---------|
| Update Firmware Update Firmware Firmware Firmware Firmware Firmware Firmware Firmware Firmware | <b>〈</b> TrainingGa                                 | ateway                   | Up        | odate   | <b>&lt;</b> TrainingGat                                            |                                                                                          |                                                            | pdate   |
| Image: Instruction of the sector of the sector of the s                                | Update Firm                                         | nware                    |           |         | Update Firm                                                        | vare                                                                                     |                                                            |         |
| Linke<br>Page las<br>Train<br>a100<br>Train<br>a100<br>Cancel Close                                                                                                    | Control Locks                                       | LE Locks                 | NDE Locks | RM/RU E | Control Locks                                                      | LE Locks                                                                                 | NDE Locks                                                  | RM/RU E |
| Cancel Close Ok                                                                                                    | Linke<br>Page las<br>Train<br>a100<br>Train<br>a100 | Downloadin<br>NDE Firmwa | ng<br>are |         | Linke<br>Page lai<br>Traii<br>a100 Firm<br>Confir<br>Traii<br>a100 | mware Dov<br>Complet<br>ware is being<br>m successful<br>ving the Manag<br>Devices Scree | vnload<br>e<br>updated.<br>updates by<br>ge Linked<br>een. |         |
|                                                                                                    | Ca                                                  | ancel                    | Close     |         |                                                                    | Ok                                                                                       |                                                            |         |

Once if is complete, the Firmware Download Complete dialog will open.

9. **Click** the Ok button.

**Tap** the Linked NDE device to view the update status.

This process can take up to 45 minutes per NDE lock.

10. **Close** the ENGAGE app.

The locks will continue to update and the Gateway will resume normal once all the firmware has been updated.

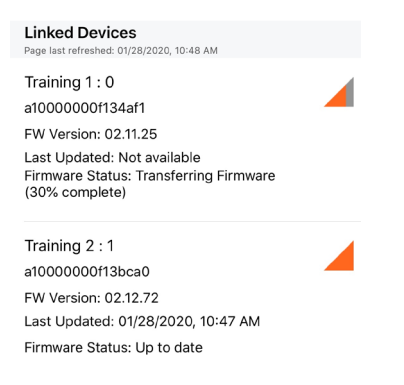

#### Functionality

The RSI Gateway Integration provides access the full range of Open Options features. See the User Manual for management information.

#### Time Schedules

When utilizing the RSI communication mode for the Gateway, the lock can be programmed with up to 255 time schedules. For more information on time and holiday schedules, see chapter 5 in the DNA Fusion User Manual.

#### Access Levels

The NDE locks can be configured as either part of a Legacy Access Level or a Global Access Level. See page 6-3 in the DNA Fusion User Manual.

#### **Door Modes**

The RSI integration provides access to standard door modes as well as scheduled commands. The  ${\sf Door}$   ${\sf Mode}$  indicates the state of a door.

Below is an explanation of the various door modes. For more information see page 8-3 in the User Manual.

To change the door mode, right click on the Door and select the Control option. Select the desired Mode.

| 1 | Reader Mode: Disabled Icon - Disables the reader. The door and all associated hardware objects remain locked without REX capability.                     |
|---|----------------------------------------------------------------------------------------------------|
| 2 | Reader Mode: Unlocked Icon - Unlocks the selected point and allows unlimited access. All cardholders will be granted access.                             |
| 3 | Reader Mode: Locked Icon - Locks the selected door. Card access will not be allowed, but the door can be used from the inside using the REX button.      |
| 4 | Reader Mode: Facility Code Icon - Matches the facility code(s) stored in the SSP to approve entry. See page 8-81 for more information on facility codes. |
| 5 | Reader Mode: Card Only Icon - Requires a card with the correct card format and access level to be presented.                                             |
| 6 | Reader Mode: PIN Icon - Requires a PIN code to be entered to gain access. PIN numbers are set in the Card Tab of the Cardholder's Record.                |
|   | Reader Mode: Card AND PIN Icon - Both a card AND a PIN code are required to gain access to the associated point.                                         |
| 8 | Reader Mode: Card OR PIN Icon - Either a card OR a PIN code is required to gain access to the associated point.                                          |
| 0 | Override Mode Icon - Opens the Temporary ACR Override dialog. See page 8-5 for more information.                                                         |
| 0 | Cancel Override Mode Icon - Cancels the Temporary Override command. See page 8-6 for more information.                                                   |

#### **Direct Commands**

The Gateway integration offers full functionality for configuring direct commands. Page 8-27 in the User Manual provides more details.

#### Triggers and Macros

The Gateway RSI integration allows for traditional triggers and macros as well as Host Based Macros. See chapter 10 in the User Manual for detailed information.

#### This Page Intentionally Left Blank

# **IP NDE Integration**

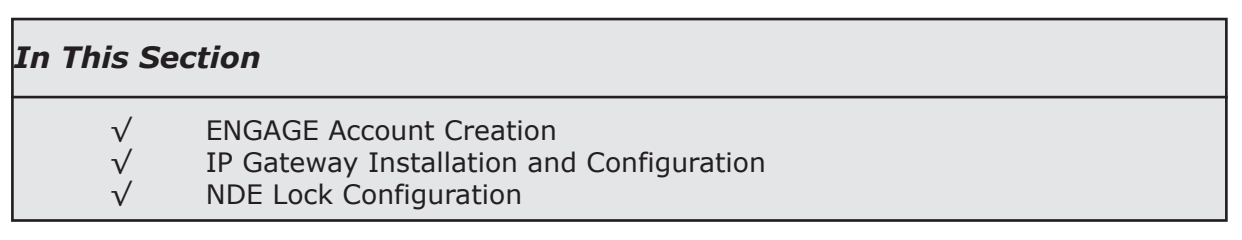

The IP NDE integration is supported by DNA Fusion version 7.6. or higher. The integration requires the proper licensing to be in place prior to the configuration of the ENGAGE site in DNA Fusion. This chapter covers the installation and configuration of the gateway as well lock configuration.

The NDE locks use Bluetooth Low Energy (BLE) and WiFi for communication. DNA Fusion can integrate with the Allegion Gateway and lock hardware in 2 manners: via the Gateway (RSI) or direct using the IP Gateway.

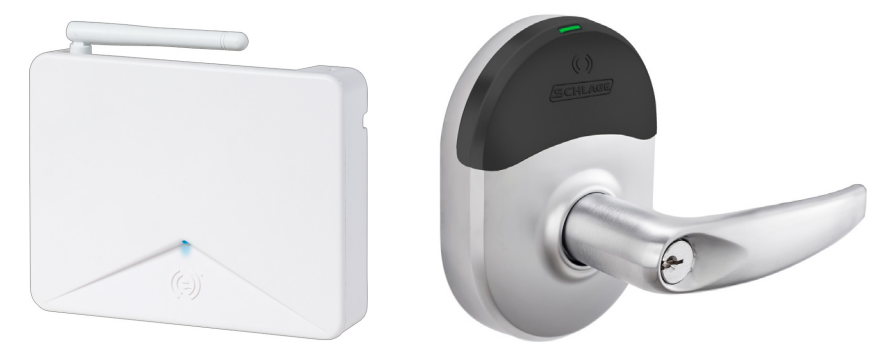

There are numerous steps involved in configuring the Gateway and NDE lock. These steps vary depending on the type of integration. Both installations require the Allegion ENGAGE application however the Native IP configuration requires an account be created in the Allegion portal.

#### **ENGAGE** Account Creation and Mobile App

The Native IP Gateway setup requires the user to create an account on the ENGAGE portal as well as download the ENGAGE app on a mobile device.

#### ENGAGE Portal Account

1. **Visit** the ENGAGE Portal (https://portal.allegionengage.com) and **create** an account.

A registration email containing a link will be sent to the registered email address.

|    | Email Address e.g. myname@example.net            | (=) ENGAG                       | E  |
|----|--------------------------------------------------|---------------------------------|----|
| 1  | Password                                         | TECHNOLO                        | GΥ |
| Į. | Confirm<br>Password                              | Email                           | ב  |
|    | First Name                                       | Password                        |    |
|    | Last Name                                        | Forgot Password?                |    |
| 1  | I have read and accept the Terms and Conditions. | Sign In                         |    |
|    | Steel In                                         | Need an Account? Create Account |    |

If you already have an account, enter the user name and password.

A window will open confirming the devices are being managed through DNA Fusion.

| The   | devices in OO Training are being managed with software from one of our Alliance Partner |
|-------|-----------------------------------------------------------------------------------------|
| Use t | he free ENGAGE™ mobile app to commission and configure devices in this site.            |
|       | Set the ENGAGE <sup>TM</sup> mobile app from the iTunes App Store (IOS)                 |
|       | Set the ENGAGE™ mobile app from the Google Play Store (Android)                         |

#### ENGAGE App Account

The ENGAGE<sup>™</sup> Mobile application is utilized for initial commissioning of the gateway and NDE lock. An account has been created on the ENGAGE site. Once commissioned, the hardware will not be available for configuration on a different account.

1. **Download** the ENGAGE app to the mobile device.

The ENGAGE mobile application is available for free download for both iOS and Android devices. Search the app store for "Allegion ENGAGE."

This app is used to commission the gateways and locks in the Allegion portal. Gateways and NDE locks must be commissioned under the same account.

- 2. Once the app is installed, **log in** to the app using the credentials and password created on page 3-1.
- 3. **Continue** to page 3-3 to install the integration files.

#### **ENGAGE Integration Considerations**

The ENGAGE IP Gateway integration provides a quick seamless lock solution. When integrating the NDE locks using the native IP gateway, the lock serves as a controller and stores the card database, time schedules, and other programming information. It makes all the access decisions locally and reports those events to DNA Fusion.

There are a few limitations when using the Native IP ENGAGE integration. For example, the NDE lock only accepts 16 time schedules and may require the use of Time Schedule Sets in DNA Fusion. There is also no way to store card formats in the NDE so the format must be selected in the Personnel Record on the Card tab. The ENGAGE integration is not currently supported in the web or mobile versions of DNA Fusion.

| Feature                   | Native NDE IP Gateway                                  |
|---------------------------|--------------------------------------------------------|
| Cardholders               | 5000                                                   |
| Download Speeds (To Lock) | BLE - 15 to 20 minutes to download a fully loaded lock |
| Download Issues           | Single download                                        |
| Triggers and Macros       | No                                                     |
| Auto Unlock               | Yes                                                    |
| First Person Unlock       | Yes                                                    |
| Anti Passback             | No                                                     |
| Time Schedules            | 16                                                     |
| Time Schedule Intervals   | 1 per Time Schedule                                    |
| Max Offline Events        | 2000                                                   |
| Holidays                  | 32                                                     |
| Vacation                  | No                                                     |
| Lockdown                  | Yes                                                    |
| ADA                       | Yes                                                    |
| Access Areas              | No                                                     |
| Use Limit                 | No                                                     |
| Direct Commands           | Yes                                                    |
| DNA Fusion Web and Mobile | No                                                     |
| Card Formats              | Card Level                                             |

| EMAIL    |              |      |  |  |
|----------|--------------|------|--|--|
| Password |              | SHOW |  |  |
|          |              |      |  |  |
|          | Log In       |      |  |  |
| Forg     | ot password? |      |  |  |

#### **Native IP Gateway Configuration**

When integrating the NDE locks using the native IP gateway, the lock serves as a controller and stores the card database, time schedules, and other programming information. It makes all the access decisions locally and reports those events to DNA Fusion.

The following steps should be performed to complete the integration:

- 1. Install the ENGAGE Gateway and NDE locks.
- 2. Create an account on the Allegion Portal.
- 3. **Download** the ENGAGE app.
- 4. Run the DNA Fusion-ENGAGE Integration application.
- 5. **Create** the ENGAGE Site in DNA Fusion.
- 6. **Discover** the ENGAGE hardware in DNA Fusion.
- 7. **Configure** the access level and card format.

#### **DNA-ENGAGE Integration Installation**

Once the ENGAGE Gateway and NDE locks have been installed and configured, the DNA integration can be performed. The installation process is very straightforward and can be performed without any knowledge of the software.

1. **Obtain** the dnaFusion Engage Install application from Open Options Technical Support.

The setup procedure must be performed with an administrator login.

2. Verify the DNA Fusion DNADrvr32 Service Permissions.

The DNA driver and the Engage driver need to run under the same identity. The account running the services will be used later in the installation process and should be noted for reference. For more information on DNA Fusion services, see page 2-7 in the DNA Fusion Technical Manual.

3. Run the dna Fusion Engage Installation.

The Destination Location dialog appears.

4. **Click** the Next button to continue the installation or **select** the Browse button and specify a different location.

**The default location is** C:\Program Files (x86)\dnaFusion Engage.

The Startup Credentials screen appears.

5. Select This Account, enter the credentials, and click Next.

| 😽 Setup - dnaFusion Engage 1.0.                           | 0.28                                |                             | -                                  |                    | ×      |
|-----------------------------------------------------------|-------------------------------------|-----------------------------|------------------------------------|--------------------|--------|
| Startup Credentials<br>Specify the credentials to use for | or the service ad                   | count.                      |                                    |                    |        |
| Log on as:                                                |                                     |                             |                                    |                    |        |
| O Local System account                                    |                                     |                             |                                    |                    |        |
| This account:                                             | .\sbarrow                           |                             |                                    | ]                  |        |
| Credential should be f<br>accounts ".\Username            | formatted as "De<br>e" or "Computer | omainName<br>Name\User      | \Userame" or<br>name"              | for local          |        |
| Password:                                                 | •••••                               |                             |                                    |                    |        |
|                                                           | Verify                              |                             |                                    |                    |        |
|                                                           | Verifying the c<br>multiple failed  | redentials n<br>attempts. F | nay lock the ac<br>Proceed with ca | count fo<br>ution. | r      |
| Test successful                                           |                                     |                             |                                    |                    |        |
|                                                           |                                     | < Back                      | Next >                             | (                  | Cancel |

| 🔂 Setup - dnaFusion Engage 1.0.0.28 — 🗌 🗙                                              |
|----------------------------------------------------------------------------------------|
| Select Destination Location<br>Where should dnaFusion Engage be installed?             |
| Setup will install dnaFusion Engage into the following folder.                         |
| To continue, click Next. If you would like to select a different folder, click Browse. |
| C:\Program Files (x86)\dnaFusion Engage Browse                                         |
|                                                                                        |
|                                                                                        |
|                                                                                        |
|                                                                                        |
| At least 128.5 MB of free disk space is required.                                      |
| Next > Cancel                                                                          |

The Engage driver requires a service account to run the application; this account must be a local machine administrator in order to operate.

The Ready to Install screen appears.

6. Click the Install button to start the process.

When the installation is complete, the Install Complete screen opens.

7. **Click** the Finish button to complete the installation.

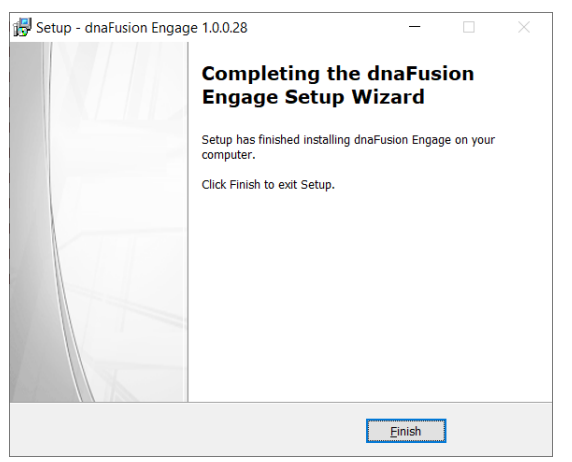

8. **Configure** the ENGAGE Site within the DNA Fusion application. See page 3-5 for information on configuring the ENGAGE Site.

#### **DNA Fusion Engage Driver**

The Engage driver runs as a service on the DNA Fusion server.

|   | Services         |                                  |                                                                                                    |                                                                                                    |                    |                                          |                                | - | 0 | × |
|---|------------------|----------------------------------|----------------------------------------------------------------------------------------------------|----------------------------------------------------------------------------------------------------|--------------------|------------------------------------------|--------------------------------|---|---|---|
|   | File Action View | Help                             |                                                                                                    |                                                                                                    |                    |                                          |                                |   |   |   |
|   | 🕈 🔿 🔝 🖾 🍳        | 🔒 🛛 🖬 🕨 🖩 🖬 🗈                    |                                                                                                    |                                                                                                    |                    |                                          |                                |   |   |   |
| [ | Services (Local) | O Services (Local)               |                                                                                                    |                                                                                                    |                    |                                          |                                |   |   |   |
|   |                  | dnaFusion Engage                 | Name                                                                                                    | Description                                                                                                    | Status             | Startup Type                             | Log On As                      |   |   | ^ |
|   |                  | Start the service                | Device Management Wireless Application Protocol (WAP) Push me     Device Setup Manager     Device Setup Manager     Device Association Broker: basif4 | Routes Wireless Application Protocol (WAP) Push messages recei<br>Enables the detection, download and installation of device-relat<br>Enables and to pair devices                                 |                    | Manual (Trigg<br>Manual (Trigg<br>Manual | Local System<br>Local System   |   |   |   |
|   |                  | Description:<br>dnaFusion Engage | DevicePicker_baaf4<br>DeviceFlow_baaf4<br>DevicerRow_baaf4<br>DevicerRow_baaf4                                                                        | This user service is used for managing the Miracast, DUNA and<br>Allows ConnectUX and PC Settings to Connect and Pair with WiF<br>Enables anos to discover devices with a background task         |                    | Manual<br>Manual<br>Manual (Tring        | Local System<br>Local System   |   |   |   |
|   |                  |                                  | DHCP Client     Dignostic Execution Service                                                                                                    | Registers and updates IP addresses and DNS records for this co<br>Executes diagnostic actions for troubleshooting support                                                                         | Running            | Automatic<br>Manual (Trigg               | Local Service<br>Local System  |   |   |   |
|   |                  |                                  | Diagnostic Policy Service<br>Diagnostic Service Host                                                                                                  | The Diagnostic Policy Service enables problem detection, troubl<br>The Diagnostic Service Host is used by the Diagnostic Policy Ser                                                               | Running<br>Running | Automatic<br>Manual                      | Local Service<br>Local Service |   |   |   |
|   |                  |                                  | Diagnostic System Host<br>Display Enhancement Service                                                                                                 | The Diagnostic System Host is used by the Diagnostic Policy Ser<br>A service for managing display enhancement such as brightnes<br>Manages the connection and configuration of local and contents | Running            | Manual<br>Manual (Trigg                  | Local System<br>Local System   |   |   |   |
|   |                  |                                  | Distributed Link Tracking Client     Distributed Transaction Coordinator                                                                              | Maintains links between NTFS files within a computer or across<br>Coordinates transactions that span multiple resource managers                                                                   | Running<br>Running | Automatic<br>Manual                      | Local System                   |   |   |   |
|   |                  |                                  | DNA Service Agent     DNADrvr32                                                                                                    | Allows DNAFusion dients to manage DNA Driver.                                                                                                    | Running<br>Running | Automatic<br>Manual                      | Local System<br>Local System   |   |   |   |
|   |                  |                                  | anaFusion Bosch                                                                                                    | dnaFusion Bosch                                                                                                    | Running            | Automatic (De_                           | Local System                   |   |   |   |
|   |                  |                                  | 😭 dnaFusion Engage<br>🖗 dnaFusion Isonas                                                                                                    | dnaFusion Engage<br>dnaFusion Isonas                                                                                                    | Running            | Automatic (De.,<br>Automatic (De.,       | Local System<br>Local System   |   |   |   |

The Engage driver status is reflected by the color of the diamond in the DNA Fusion Hardware Browser. Below is a list of the various driver colors and states.

- Green The driver is running and all systems are functional. All is right in the world.
- Black The driver is not running.
  - □ Verify the DNADrvr32 and Engage services are running under the correct identity.
- Yellow The driver is running but unable to open the connection used to communicate status to DNA.
   The oo.Engage.status queue cannot be opened by the DNA Driver. Verify that the Engage Driver is configured to run under a local administrators' group account.
- Red The driver is running but unable to open the connection used to relay events to DNA.
   The oo.dnafusion.event queue cannot be opened by the DNA Driver.
- Purple The driver is running but unable to open either the events or status connections to DNA.
   Both the oo.Engage.staus or oo.dnafusion.event queues cannot be opened by the DNA Driver.

#### ENGAGE Site Setup

The ENGAGE IP configuration will require the name and password created in the Allegion portal on page 3-1.

Once the site is created in DNA Fusion, the associated hardware will be linked to the specified account.

1. From the Hardware Browser, **right click** on the Engage Hardware header and **select** Add New Engage Account.

The Engage Site Creation dialog opens.

- 2. Enter the desired Site Name.
- 3. Enter the email account and password for the registered account on page 3-1 and click the Add Site button.

If an account has not been created on the Allegion portal, **click** the Allegion Portal option and the registration page will open in the DNA Fusion HTML Viewer. **Select** the Create Account option and complete the registration.

The system will start the process of adding the site.

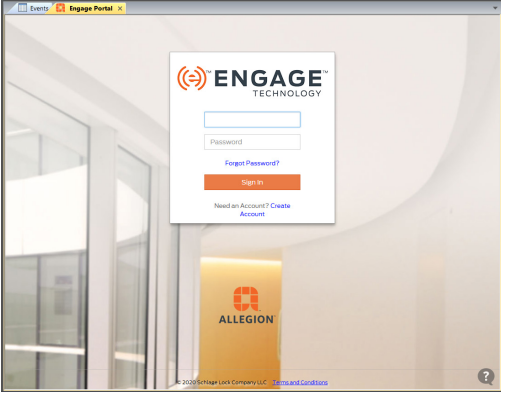

| ◆■ Site: 1: 00 Training                                                                                                    |
|----------------------------------------------------------------------------------------------------|
|                                                                                                    |
| ■ 12: Deskton D2 (225)                                                                                                    |
| ■ ■ 13: Deskton SSP-EP                                                                                                    |
| Axis Controllers                                                                                                    |
|                                                                                                    |
| Charage Hardware                                                                                                    |
| 🔁 Site 1: OO Training Engage IP                                                                                                    |
| ngage Site Creation                                                                                                    |
| ngage Site Parameters                                                                                                    |
| Site Name                                                                                                    |
|                                                                                                    |
| Engage Operator Email                                                                                                    |
|                                                                                                    |
| Operator Password Show Passw                                                                                                    |
|                                                                                                    |
| Confirm Password                                                                                                    |
|                                                                                                    |
| assword Rules:                                                                                                    |
| * At least 10 characters<br>* At least 1 uppercase letter                                                                                                    |
| * At least 1 lowercase letter                                                                                                    |
| * At least 1 number or symbol:/@#\$% ()==_<>?<br>* No spaces allowed                                                                                            |
| * Not more than 2 identical characters in a row                                                                                                    |
| Note: If you have not already created an account with these<br>credentials at the Engage Portal, it is highly recommended that<br>you create one via this link. |
| Allegion Portal                                                                                                    |
| Allegion Portal                                                                                                    |
|                                                                                                    |
|                                                                                                    |

4. Once the site is successfully added to DNA Fusion, click the Close button.

| Engage Site Creation                                                                                                    | ×                                                                                                    |
|----------------------------------------------------------------------------------------------------|----------------------------------------------------------------------------------------------------|
| Engage Site Parameters                                                                                                    |                                                                                                    |
| Site Name                                                                                                    |                                                                                                    |
| OO Training Engage IP                                                                                                    |                                                                                                    |
| Engage Operator Email                                                                                                    |                                                                                                    |
| training@ooaccess.com                                                                                                    |                                                                                                    |
| Operator Password                                                                                                    | Show Passw                                                                                                    |
| OOtraining1                                                                                                    |                                                                                                    |
| Confirm Password                                                                                                    |                                                                                                    |
| OOtraining1                                                                                                    |                                                                                                    |
| Password Rules:                                                                                                    |                                                                                                    |
| * At least 10 characters<br>* At least 1 uppercase lette<br>* At least 1 lowercase lette<br>* At least 1 number or syml<br>* No spaces allowed | ər<br>ər<br>boll@#\$%^[)-=_<>?                                                                                  |
| * Not more than 2 identical<br>Note: If you have not al<br>credentials at the Engag<br>you create one via this<br>Allegion Portal              | characters in a row<br>ready created an account with these<br>ge Portal, it is highly recommended that<br>link: |
| Site Added Successfully                                                                                                    |                                                                                                    |
|                                                                                                    |                                                                                                    |
|                                                                                                    | Close Cancel                                                                                                    |

The Site will appear in the Hardware Browser and an invitation email will be sent to the registered email.

5. **Open** the email and **select** the Accept This Invite link.

You have been invited by Sherinda Barrow to manage OO Training Engage IP. Please click on the link below to accept this invitation.
Accept This Invite

This invitation will expire on 02-04-2020.

An Engage web page opens.

- 6. Scroll down to the bottom of the page and accept the Terms and Conditions.
- 7. **Continue** to page 3-7 to commission the gateway and locks.

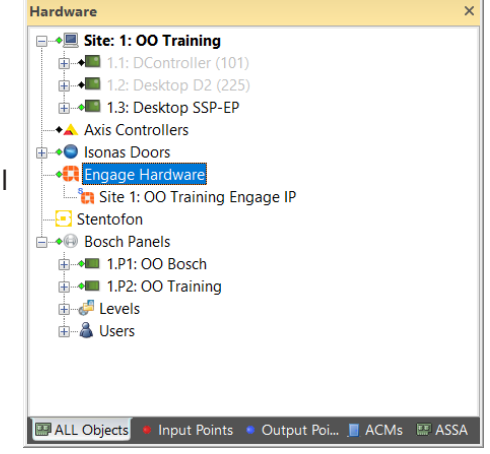

| <br> |
|------|
|      |
|      |
|      |
|      |
|      |
| <br> |
|      |
|      |
|      |
|      |
|      |
|      |
| <br> |
|      |

#### Commissioning the NDE IP Native Gateway

Open Options connects to the NDE Series locks via the ENGAGE NDE IP Gateway. The ENGAGE Gateway enables these devices to be connected in real-time with Open Options DNA Fusion. The ENGAGE gateway connects using the existing network architecture and can be powered over Ethernet or from the provided power supply. It supports up to ten (10) NDE locks within a 30-foot radius.

1. **Connect** the NDE Gateway to the network.

If utilizing Power over Ethernet, skip to step 3.

2. **Apply** power to the Gateway: PoE or Wired Power Supply.

The Gateway will complete a self test upon power up. During this process, the LED on the Gateway will appear solid amber. Once the light turns solid red, the Gateway is ready to be commissioned.

3. Once the Gateway LED is solid red, **open** the ENGAGE app.

If the Gateway does not turn red, a Factory Default Reset may be performed. To factory reset the device, press and hold the Reset button. Hold the button until the LED flashes green twice and then remains solid. Release the Reset button to complete the process.

- 4. **Open** the ENGAGE app and log in.
- 5. From the Devices tab, **select** the + sign.

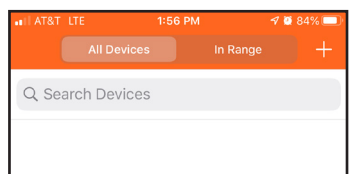

6. Select the Gateway (GWE) device type from the list.

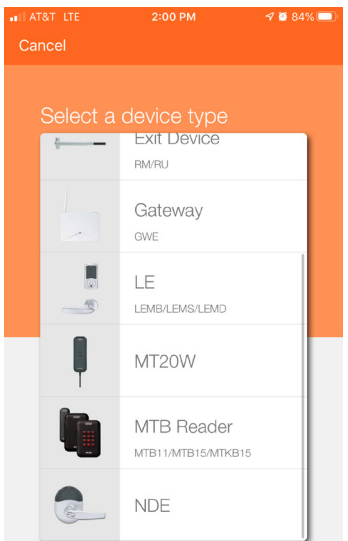

7. **Select** the ENGAGE Gateway from the list.

The Gateway is placed in linking mode and the light will begin to blink. The Gateway can be identified by the serial number.

A screen will appear inquiring about the light status.

8. **Click** Yes to link the Gateway.

The app will search for devices in range.

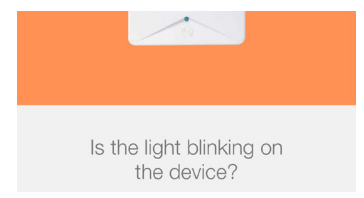

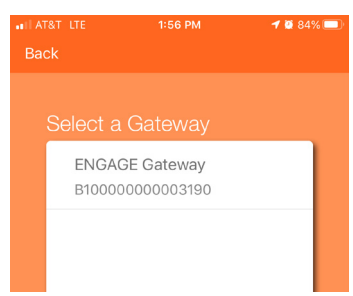

9. Enter a Name for the device and click the Next button.

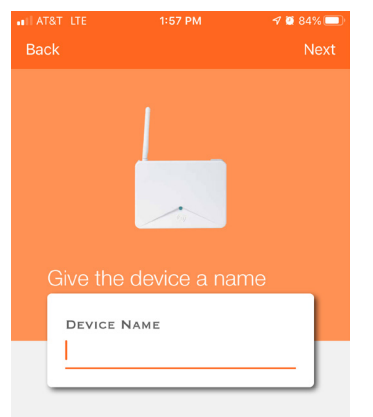

The communication mode screen will appear.

10. **Select** the IP option.

| Back | 1:57 PM       | <b>-7 🖉 84% </b> 🗩 |
|------|---------------|--------------------|
|      |               |                    |
| con  | Select Gatewa | ly<br>lode         |
|      | RSI           |                    |
|      | IP            |                    |
|      |               |                    |

The IP Configuration screen will appear.

11. Select the Static IP or DHCP tab.

It is important to work with the IT department to gather the required network information.

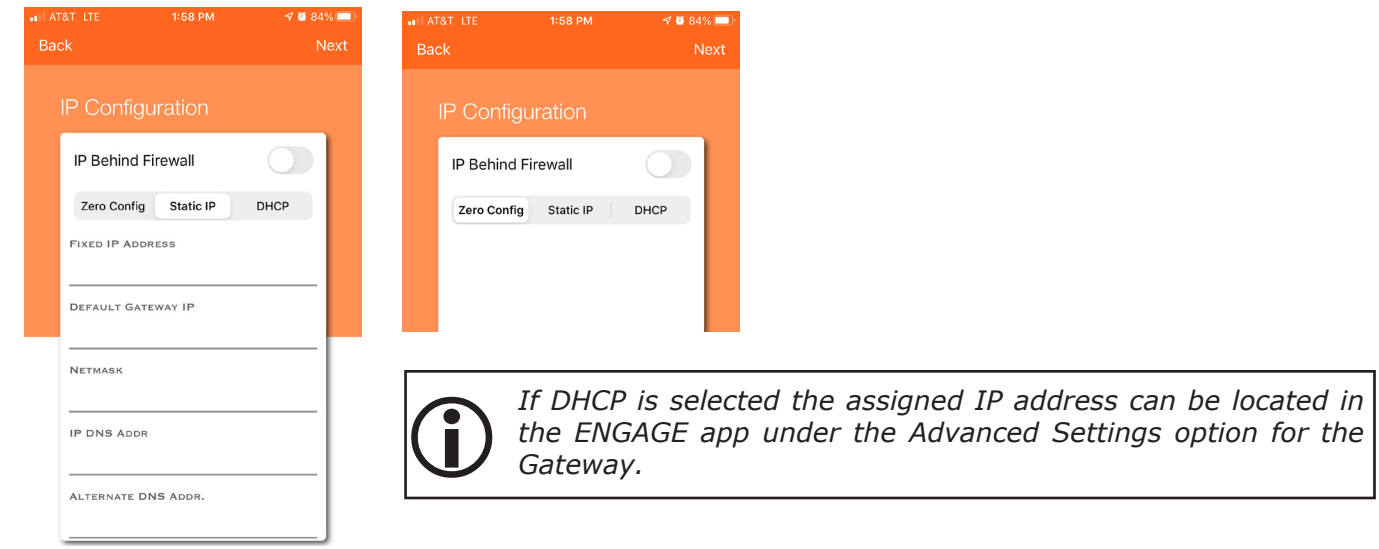

If needed, toggle the IP Behind Firewall option to the ON position.

12. If required, enter the Network Information and tap Next.

If the IP Behind Firewall option is ON, the IP Behind Firewall dialog will appear. This allows the DNA Fusion Engage service to act as a server for the Gateway. Utilized when the Gateway is behind a firewall. **Enter** the required information and **tap** Next.

| •••I AT&T | LTE     | 10:02 AM           | 1 🖉 🖉 869 | <b>6</b> 🗆 |
|-----------|---------|--------------------|-----------|------------|
| Back      |         |                    |           |            |
|           |         |                    |           |            |
|           |         |                    |           |            |
|           |         |                    |           |            |
|           |         |                    |           |            |
|           |         |                    |           |            |
| IP        | Be      | hind Firewall      |           |            |
|           |         |                    |           |            |
|           | SERVE   | ER URL             |           |            |
|           | https:  | //                 |           |            |
|           | CA SE   | ERVER URL          |           |            |
|           | http:// | 1                  |           |            |
|           |         |                    |           |            |
|           | KEEP    | ALIVE (IN SECONDS) |           |            |
|           | 300     |                    |           |            |
|           |         |                    |           |            |

The Preparing your device screen will be displayed. Once commissioned, a large check will appear.

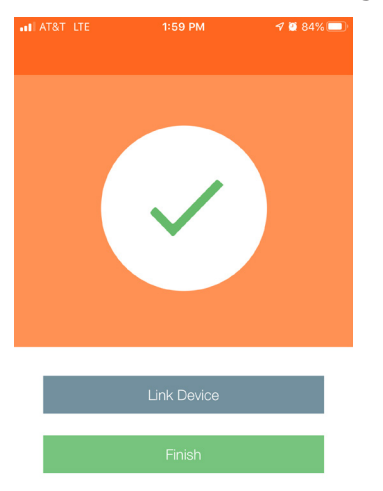

13. **Tap** the Finish option.

The Gateway will appear in the Device List.

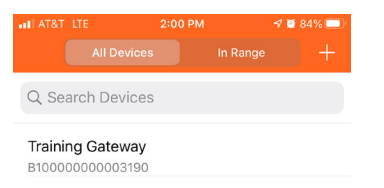

14. Close the app, and proceed to Commissioning NDE Doors on page 3-11.

#### **Commissioning NDE Doors**

Once the NDE locks have been installed, they will need to be commissioned in the ENGAGE app prior to syncing the hardware in DNA Fusion. The NDE lock must be fully assembled with the battery connector plugged in and the battery cover in place. If the battery cover is not installed, the lock will NOT enter linking mode.

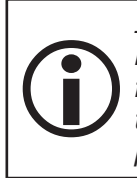

If the Lock has been in Standalone/Construction Mode, a Factory Default Reset will need to be performed. To factory reset the lock, remove the battery cover and hold the Reset button for 5 seconds. Release the Reset button. The LED will flash green twice and the lock will beep twice. Turn the interior door handle slowly three (3) times within 20 seconds to complete the process. The lock will beep once and the LED will turn red each time the handle is turned.

The ENGAGE app is used to commission the NDE locks in the Allegion portal. It is critical that the gateway and NDE locks are commissioned under the same account. Only one NDE lock can be linked at a time. If linking multiple locks, leave the battery cover off all uncommissioned locks.

1. **Open** the ENGAGE app and log in.

Verify that the Gateway has been added to the ENGAGE app.

2. From the Devices tab, **select** the + sign.

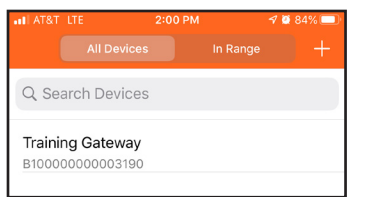

 Select the NDE device type from the list. The Settings option will open.

| Do you want to use default NDE settings for this Site? |  |
|--------------------------------------------------------|--|
| Use Default Settings                                   |  |
| Customize Settings                                     |  |

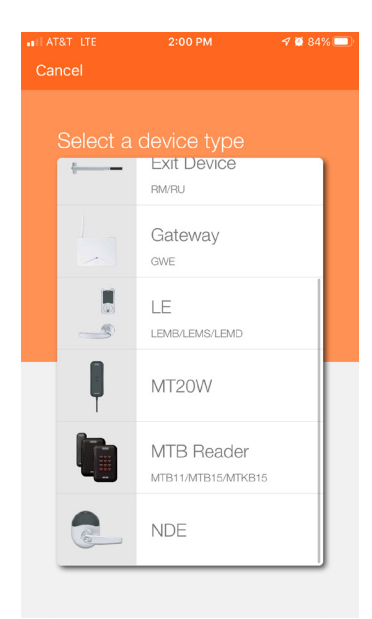

4. Select the desired method.

Open Options recommends selecting the Default Settings option. The NDE lock settings can be changed at any point. The appropriate dialog will open.

| .II AT&T_LTE | 2:01 PM                             | 🕈 🖉 82% 💷  | at AT&T LTE      | 2:01 PM         | 🕫 🖉 82% 💷 |                |            |       |          |             |           |
|--------------|-------------------------------------|------------|------------------|-----------------|-----------|----------------|------------|-------|----------|-------------|-----------|
| Back         |                                     | Next       | <b>&lt;</b> Back | Device Settings | Save      |                |            |       |          |             |           |
|              |                                     |            | Control CTE      | LE NDE          | RM/RU MTB |                |            |       |          |             |           |
|              |                                     |            | Beeper Enab      | led             |           |                |            |       |          |             |           |
|              | 2                                   |            | Relock Delay     | /               | 3 sec     |                |            |       |          |             |           |
|              |                                     |            | ADA Relock       | Delay           | 30 sec    |                |            |       |          |             |           |
|              |                                     |            | Propped Doc      | or Delay        | 20 sec    |                |            |       |          |             |           |
|              |                                     |            | Power Fail M     | ode             | Secure    |                |            |       |          |             |           |
|              |                                     |            | MOBILE C         | REDENTIAL       |           |                |            | and A | T&T LTE  | 2:01 PM     | 🕈 🖉 82% 💷 |
| Pleas<br>the | e turn and rele<br>interior lever a | ease<br>nd | Mobile Crede     | ential          |           |                |            | Ba    |          |             |           |
|              | Select Next.                        |            | Communicat       | ion Range       | Short     |                |            |       | Select a | n NDE Lock  |           |
| Turn an      | d release                           | e the Inf  | erior doo        | r handle.       |           |                |            |       | Classr   | oom NDE 1   |           |
| The doo      | will beep                           | o once a   | nd the N         | IDE lock w      | ill appea | r list. The ND | E lock can |       | A10000   | 0000F134AF1 |           |

be identified by the serial number.

5.

6. **Select** the NDE lock.

A screen will appear inquiring about the reader LED's status. The light should start to blink.

- Tap Yes if the light is blinking.
   If the light is not blinking, repeat steps 5 and 6.
   The Device Name dialog will appear.
- 8. Enter a name for the NDE device and tap the Next option.

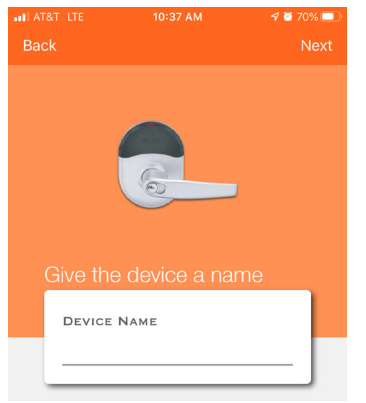

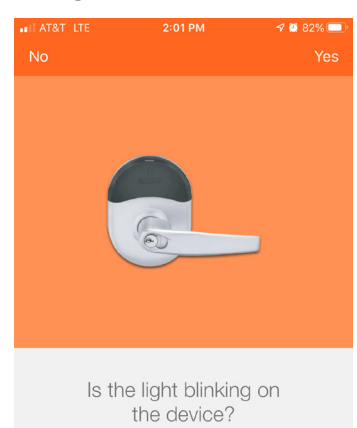

The door calibration screen will appear.

9. Verify that the door is closed or apply the door magnets and touch the Next option.

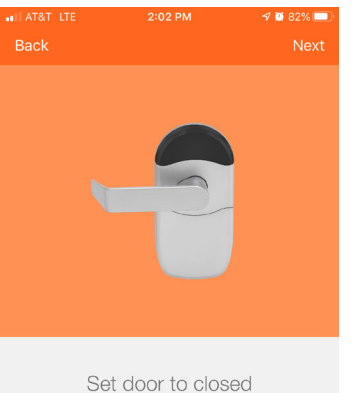

Set door to closed position and touch next

The Select Wi-Fi screen will open.

10. Tap the Skip option.

Once commissioned, a large check will appear.

11. **Tap** the Finish option.

The lock will appear in the Device List.

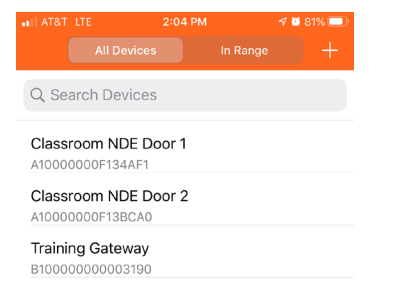

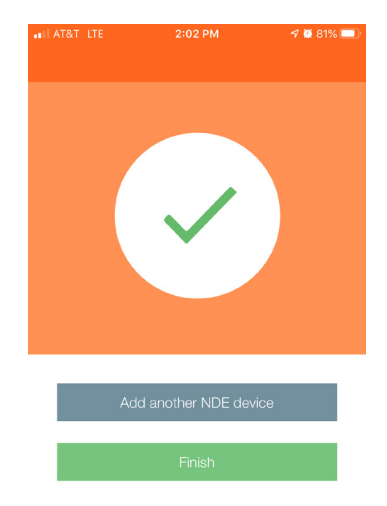

12. Close the app, and proceed to Syncing the Gateway and NDE Devices in DNA Fusion on page 3-13.

#### Syncing the Gateway & NDE Devices in DNA

After the Gateway and NDE locks are commissioned in the ENGAGE portal, they will need to be synchronized with DNA Fusion.

- 1. Log in to DNA Fusion and open the Hardware Browser.
- 2. Locate the ENGAGE Site created on page 3-5.

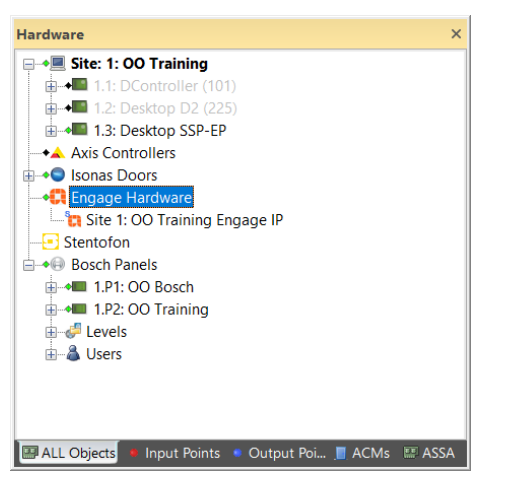

3. Right click on the Site and select Resync Hardware.

| Engage Hardware         | g                |        |
|-------------------------|------------------|--------|
| 🚽 🛅 Site 2: Open Op     | one Training     |        |
| - Stentofon             | Properties       |        |
| Bosch Panels            | Invite New User  |        |
| 🗄 📲 1.P1: OO Bosch      | Resync Hardware  |        |
|                         | Refresh Status   |        |
| 🗄 💩 Users               | Unlink All Doors |        |
|                         | Info 🕨           |        |
| 📟 ALL Objects 🔹 Input P | Remove Site      | 🔛 ASSA |

The ENGAGE hardware will auto populate after a moment and the ENGAGE Gateway and NDE locks will appear in the Hardware Browser. The diamond next to the Gateway will turn green. This indicates that the Gateway is online.

| lardware                          | > |
|-----------------------------------|---|
| 🗈 📲 Site: 1: OO Training          |   |
| u →■ 1.1: DController (101)       |   |
| 🖶 📲 1.2: Desktop D2 (225)         |   |
| 🗄 📲 1.3: Desktop SSP-EP           |   |
| Axis Controllers                  |   |
| sonas Doors                       |   |
| 🖮 📲 Engage Hardware               |   |
| 🖨 📴 Site 1: Open Options Training |   |
| * 🔁 1.G2: Training Gateway        |   |
| Devices (Unlinked)                |   |
| 📶 1.G0.D1: NDE Classroom Door 1   |   |
| I.GO.D2: Training NDE Door 2      |   |
|                                   |   |
| Bosch Panels                      |   |
|                                   |   |
| • • 1.P2: OO Training             |   |
| - Jevels                          |   |
| 🗄 📲 👗 Users                       |   |
|                                   |   |
|                                   |   |
|                                   |   |
|                                   |   |
|                                   |   |
|                                   |   |

4. Continue to Configuring the Gateway on page 3-15.

#### Firmware Updates

The Gateway and NDE locks firmware should be updated after the integration is complete. Both tasks can be accomplished through the DNA Fusion software.

#### To upgrade the firmware on the Gateway:

- 1. From the Hardware Browser, **right click** on the Gateway.
- 2. **Select** the Update Gateway Firmware option.

The firmware on the Gateway will be updated.

#### To upgrade the NDE lock firmware:

- 1. Right click on the Gateway.
- 2. Select the Update Lock(s) Firmware option.

The firmware for all the linked locks will be updated.

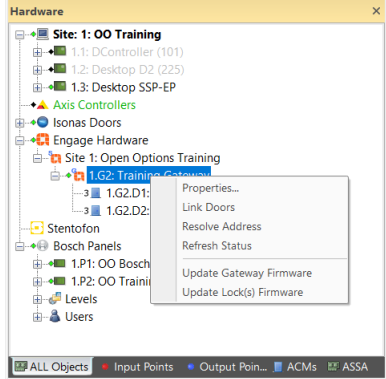

#### Inviting Users

Engage User's must be invited to "collaborate" on the ENGAGE site. After accepting the invitation and loading the app, the user will have access to the DNA Fusion Engage Site in the Engage app. The user will be able to commission hardware to the site from their ENGAGE phone app.

- 1. From the Hardware Browser, **right click** on the ENGAGE Site.
- 2. Select the Invite New User option.

The Engage Invite New User dialog opens.

| 😻 Engage I | nvite New User                |          | Х |
|------------|-------------------------------|----------|---|
| User Inf   | ormation                      |          |   |
| Email      |                               |          |   |
| Role:      | Operator 🔹                    |          |   |
|            | Operator                      |          |   |
|            | Manager<br>Site Administrator | OK Cance |   |

- 3. Enter the user's Email address.
- 4. **Select** the user's Role.

Site Administrators - Unrestricted access to create, modify and delete users, devices and to manage device settings. Administrators can invite other Administrators, Managers or Operators to the ENGAGE app.

Managers - Unrestricted access to create, modify and delete users, devices and manage property and device settings. Managers CANNOT invite new Administrators to the site however they can add new Operators.

Operators - Operators have the most restricted permissions. They can manage daily maintenance operations such as updating door files and uploading Audits at the door into the ENGAGE app. Operators may also perform some maintenance items like updating a device's firmware. Operators CANNOT invite other users to the site.

5. **Click** OK.

The User will receive an email with the Invitation. The receipt will need to open the email and verify their identity by clicking on the link.

If the new user does not open and verify their invite email before the expiration date listed in the email, the invitation is automatically cancelled and another invite must be resubmitted.

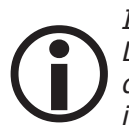

Inviting Users to the ENGAGE app does not grant access or affect operator permissions in DNA Fusion. Privileges within DNA Fusion are based on the Operator Profile applied to the designated operator in DNA. See Chapter 4: Operator in the DNA Fusion User Manual for more information on configuring operator settings.

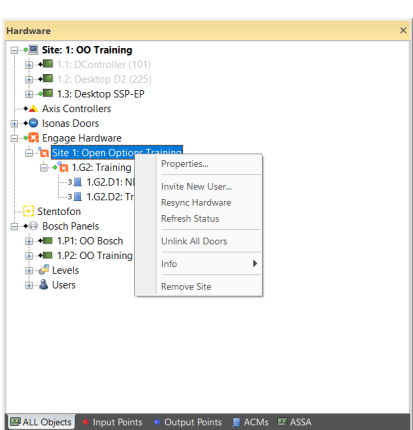

Page 3-15

#### Configuring the Gateway

After the ENGAGE hardware has been populated in DNA Fusion, the Gateway Properties will need to be configured.

1. From the Hardware Browser, right click on the Gateway and select Properties.

Or

Double click on the Gateway.

The Gateway Properties opens.

| way  | Engage Gatewa | ay Properties                          |                   |               |
|------|---------------|----------------------------------------|-------------------|---------------|
| Gene | ral           |                                        |                   |               |
| Id:  |               | 1                                      | Firmware Version: | N/A           |
| Nan  | ne:           | Training Gateway                       |                   |               |
| Des  | cription:     | Training Gateway                       |                   |               |
| Tim  | e Zone:       | (UTC-06:00) Central Time (US & Canada) | - Day             | light Savings |
| Seri | al (Short):   | B10000000003190                        |                   |               |
| Seri | al (Long):    | 000000000000000B1000000003190          |                   |               |
| Comr | nunications   |                                        |                   |               |
| Hos  | t             | Server                                 |                   |               |
| Add  | ressing Mode: | Static                                 |                   |               |
| MA   | Adress:       | 00-40-9D-BB-7E-A6                      |                   |               |
| IP A | ddress:       | 10.0.21.250                            |                   |               |
| Gate | eway:         |                                        |                   |               |
| Sub  | net Mask:     |                                        |                   |               |
| DNS  | Address:      |                                        |                   |               |
| Alt  | ONS:          |                                        |                   |               |
|      |               |                                        |                   |               |

If desired, change the Name or Description.

- Verify the Time Zone and if needed, check the Daylight Savings option. 2.
- Under the Communications Header, verify the Host is set to Server. 3.
- In the Addressing Mode field, select the IP Configuration set on page 3-8. Addressing Mode: 4. Open Options recommends uses Static Addressing.
- If Static addressing is selected, enter information in the required Network Address fields. 5.
  - IP Address This field will auto populate when the Gateway is linked to DNA Fusion. •
  - Gateway Enter the network's Gateway address.
  - Subnet Enter the correct Subnet Mask for the gateway.
  - DNS Address Enter the DNS Address. •
  - Alt DNS If available, enter the Alt (Alternative) DNS address.
- **Click** the Ok button to save the changes. 6.
- 7. **Continue** to Linking the NDE Doors on page 3-16

| IP Address:  | 10.0.21.50 |
|--------------|------------|
| Gateway:     |            |
| Subnet Mask: |            |
| DNS Address: |            |
| Alt DNS:     |            |

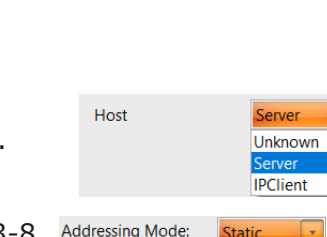

DHCP

#### Linking the NDE Doors

Prior to linking the doors, the ENGAGE Doors header will display an Unlinked status.

#### To link the doors:

1. **Right-click** on the Gateway and **select** Link Doors option.

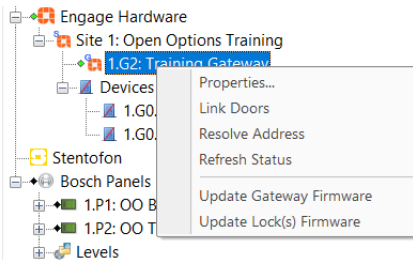

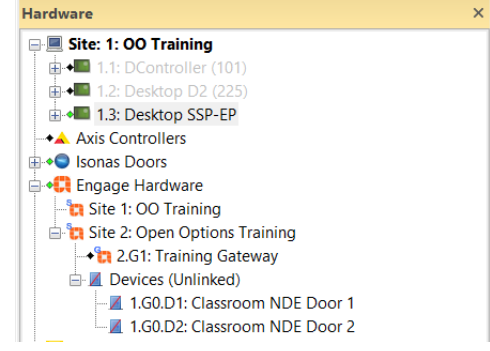

The Link Engage Doors to Gateway dialog will appear. DNA Fusion will start to scan for NDE doors. Once complete, the doors will be displayed in the dialog.

| Iink Engage Doors to Training Gateway |        |                 |                   |                |            |          |  |
|---------------------------------------|--------|-----------------|-------------------|----------------|------------|----------|--|
| Scan On Start                         |        |                 |                   |                |            |          |  |
|                                       | Select | Serial Number   | Door Name         | Signal Quality | Model Type | Status   |  |
|                                       |        | A1000000F13BCA0 | Training NDE Door | High           | nde        | Unlinked |  |
|                                       |        | A1000000F134AF1 | NDE Classroom Doo | Med            | nde        | Unlinked |  |

The dialog will indicate the lock's signal quality as well as the device type and link status.

2. Select the desired doors to link to the Gateway.

A checkbox will appear in the Selected column.

| Uink Engage Doors to Training Gateway                                     |  |  |  |  |  |  |
|---------------------------------------------------------------------------|--|--|--|--|--|--|
| Scan On Start                                                             |  |  |  |  |  |  |
| Select   Serial Number   Door Name   Signal Quality   Model Type   Status |  |  |  |  |  |  |
| A 10000000F13BCA0 Training NDE Door High nde Unlinked                     |  |  |  |  |  |  |
| A 10000000F134AF1 NDE Classroom Doo Med nde Unlinked                      |  |  |  |  |  |  |
|                                                                           |  |  |  |  |  |  |
| Scanned Scan for Unlinked Doors Link Selected Door(s) Close               |  |  |  |  |  |  |

3. Once the NDE locks are selected, click the Link Selected Door(s) option.

The doors will appear with a green checkbox in the Selected column and the Status will update to Linked. Once linked, the door will beep three (3) times and the LED will flash green.

| Link Engage Doors to Training Gateway |                                                                           |                 |                   |  |        |        |  |
|---------------------------------------|---------------------------------------------------------------------------|-----------------|-------------------|--|--------|--------|--|
| <b>V</b> :                            | 🖉 Scan On Start                                                           |                 |                   |  |        |        |  |
|                                       | Select   Serial Number   Door Name   Signal Quality   Model Type   Status |                 |                   |  | Status |        |  |
|                                       | A1000000F13BCA0 Training NDE Door nde Linked                              |                 | Linked            |  |        |        |  |
|                                       | <b>_</b>                                                                  | A1000000F134AF1 | NDE Classroom Doo |  | nde    | Linked |  |

4. **Click** the Close button.

The locks appear as confirmed in the DNA Fusion application.

5. **Continue** to Chapter 4: NDE in DNA Fusion.

| Engage Hardware                   |  |
|-----------------------------------|--|
| 🖶 📴 Site 1: Open Options Training |  |
| 🖶 📲 📩 1.G2: Training Gateway      |  |
|                                   |  |
|                                   |  |

#### Configuring a Door to Follow a Time Schedule

The Unlock Schedule option provides a quick way to configure a door(s) to adhere to a specified unlock time schedule. The time schedule must be created prior to the setting up the unlock feature.

The Native IP Gateway integration is limited to 16 active time schedules. In this case, the first 16 default time schedules programmed in the DNA Fusion system will be available for selection or Time Schedule Sets can be created and applied to the NDE lock.

1. **Right-click** on the Door and **select** the Properties option.

The Door Properties dialog opens.

| Engage Door Prop | erties            |             |                        |                |               |        |
|------------------|-------------------|-------------|------------------------|----------------|---------------|--------|
| General          | Engage Door       | Properties  |                        |                |               |        |
| Advanced         | General           |             |                        |                |               |        |
| Alarm Config     | ld:               | 1           | -                      |                | Device Type:  | nde    |
|                  | Serial Number:    | A1000000F   | 134AF1                 |                | Database:     | Sorted |
|                  | Name:             | NDE Classr  | oom Door 1             |                |               |        |
|                  | Description:      | NDE Classro | oom Door 1             |                |               |        |
|                  | Time Zone:        | (UTC-06:00) | Central Time (US & Can | ada) 💽         | 🔲 Daylight Sa | vings  |
|                  | Time Set:         | Default     |                        |                |               |        |
|                  | Home Page:        |             |                        |                |               |        |
|                  | Host Macro:       | *None*      |                        | -              | Edit          |        |
|                  | Auto              |             |                        |                |               |        |
|                  | Door Follows Time | Schedule:   | *None*                 |                |               | -      |
|                  | Lock              |             |                        | Reader         |               |        |
|                  | Manufacturing Dat | e:          | N/A                    | Manufacturing  | Date:         | N/A    |
|                  | Hardware Version: |             | N/A                    | Hardware Versi | ion:          | N/A    |
|                  | Firmware Version: |             | N/A                    | Firmware Versi | on:           | N/A    |
|                  |                   |             |                        |                | ок            | Canc   |

2. In the Auto section, select the Door Follows Time Schedule drop down.

The Time Schedules list appears.

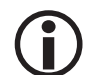

Time Schedule information can be found in the DNA User Manual in Chapter 5. Keep in mind the ENGAGE IP NDE lock integration is limited to 16 time schedules.

- 3. Select the desired Time Schedule from the list.
- 4. If desired, check the First Man In option.

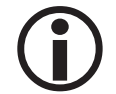

The door will remain in a secured mode even when the designated time schedule is active if no cardholders have accessed the door. Likewise, if a cardholder presents their card to the door when the time schedule is inactive, the door will remain secured.

If selected, the door will unlock after the first person badges at the reader within the time schedule specified in step 3.

5. **Click** OK to save the changes.

#### **Configuring ENGAGE IP Card Formats**

The NDE locks does not store card formats. The integration requires DNA Fusion to send a fully encoded card number to the lock in order for the card to validate access. To format the cards the exact format of the card must be known. DNA Fusion comes preconfigured with common card formats.

#### To configure additional card formats:

- 1. From the Hardware Browser, **right click** on the ENGAGE Hardware main node.
- 2. Select Card Formats from the menu.

The External Card Formats dialog opens.

| External Card Formats  |   |    | ×      |
|------------------------|---|----|--------|
| Card Format            |   |    | ]      |
| Card Format            |   |    | •      |
| Default Facility Code: | 0 |    |        |
| Set as <u>d</u> efault |   | ОК | Cancel |

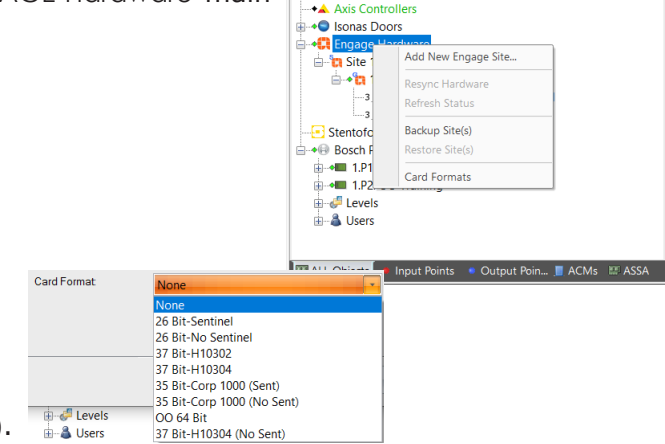

🖃 📲 Site: 1: 00 Training

• • 1.3: Desktop SSP-EP

- 3. **Select** the Card Format from the drop down list.
- 4. Enter the Default Facility Code for the card format(s).

Each card format can have a default Facility Code. The Facility Code will automatically be populated when a new card is issued for the selected Card Format.

5. If desired, check the Set as default option.

| External Card Formats  |                    | ×      |
|------------------------|--------------------|--------|
| Card Format            |                    |        |
| Card Format            | 26 Bit-No Sentinel | -      |
| Default Facility Code: | 55                 |        |
|                        |                    |        |
| Set as <u>d</u> efault | ОК                 | Cancel |

6. **Click** the Ok button to save the card format settings.

NOTE: If additional card formats are required, contact Open Options Technical Support.

#### **Configuring an ENGAGE IP Cardholder**

The IP Gateway integration requires the Card Format be identified at the card level.

1. From the cardholders record, **select** the Card Tab.

| ۲      | dnaFusior          | n - Barro  | w, Sherinda     |                 |               |           |         |            |                             |              |            |         |             |           |               |  |
|--------|--------------------|------------|-----------------|-----------------|---------------|-----------|---------|------------|-----------------------------|--------------|------------|---------|-------------|-----------|---------------|--|
| 4.0    | ile View           | DNA        | Hardware Pe     | ersonnel F      | Reports Tools | Window    | Help    |            |                             |              |            |         |             |           |               |  |
| 1      | 0                  | E          |                 | 8               |               |           |         | 0          |                             | ۲            |            | 0       | •           |           |               |  |
|        | DNA                | Perso      | nnel Hardwar    | e Access        | Time          | Triggers  | Events  | Alarms     | DVR                         | Video        | Update     | Postman | Postman RTN | All Clear | Lockdown      |  |
|        | Properties         | 7          |                 | Levels          | Schedules     | Macros    | Manager |            | Manager                     | Manager      | Cardholder | Button  |             |           | 7             |  |
| 8      |                    | Events     | Barrow, Shi     | erinda ×        |               |           |         |            |                             |              |            |         |             |           |               |  |
| Pera   | 🎄 Empl             | loyee Info | - B+ Employee   | Info (Page 2)   | 🖪 ID Badgin   | g 💷 Card: | 1205    |            |                             |              |            |         |             |           |               |  |
| ionnel | Mode:              |            | Auto            |                 | 🖲 Enroll 💌    |           |         | E. Trac    | a History                   | - Hare A     | CONTE TO   | Cituat  | ionr        |           |               |  |
|        | Card Fo            | irmat:     | 26 Bit-No Senti | inel 🔹          | F/C: 55       |           |         |            | e Barrah                    | 1102 1       |            | Situat  |             |           |               |  |
| 0      | Card:              |            | 1205            |                 | Issue: 0      |           |         |            | Last Used                   |              |            |         |             |           |               |  |
| P      | Hot Sta            | imp:       | 0               |                 |               |           |         | Date/Time: | 02/06/20 :                  | 12:22:25     |            |         |             |           |               |  |
| Ces    | PIN:               |            |                 |                 |               |           |         | ecotion:   | Passage                     |              |            |         |             |           |               |  |
| sLev   | Card Ty            | pe:        | Normal          |                 |               |           |         | Operator:  | Admin                       |              |            |         |             |           |               |  |
| 3      | Activati           | ion:       | 3/13/2019       | □▼ 10:4         | 5:00          |           |         |            |                             |              |            |         |             |           |               |  |
|        | Deactiv            | ation:     | 3/13/2039       | <b>□</b> ▼ 00:0 | 0:00          |           |         | ASSA Cred  | ential Forma                | at: None     |            | -       |             |           |               |  |
|        | Vacatio            | n Start:   | 2/ 7/2020       | 🗐 🕈 for         | 0 Day(s)      |           |         | ASSA Facil | ity Code:                   | 0            |            |         |             |           |               |  |
| Hard   | Non-Us<br>Exclusio | e<br>on:   | 1/ 1/2000       |                 |               |           |         |            |                             |              |            |         |             |           |               |  |
| vare   |                    |            | Advanced A      | Access Contr    | ol            |           |         |            |                             |              |            |         |             |           | Access Levels |  |
|        | Use Lim            | nit: Unl   | mited 🖂         | A               | PB Location:  | 0         |         | Acc        | ess Levels                  |              |            |         |             |           |               |  |
|        | Activ              | vate Car   | d               | E               | Auto Activat  | e Card    |         | Acc        | ess Level G<br>RT - All Doc | roups<br>ors |            |         |             |           |               |  |
|        | PIN I              | Exempt     | Card            | E               | Auto Deactiv  | ate Card  |         |            |                             |              |            |         |             |           |               |  |
|        | VIP                | (APB Exe   | impt)           | E               | Time/Attenda  | ince Card |         |            |                             |              |            |         |             |           |               |  |
|        | Ahva               | ays Down   | beoli           | E               | ADA Mode      |           |         |            |                             |              |            |         |             |           |               |  |
|        | Over               | rriđe Car  | d               |                 | 1 Free APB P  | ass       |         |            |                             |              |            |         |             |           |               |  |

The Card Type will auto default to the selected format. If no format is set as default, **select** the card format from the drop down list.

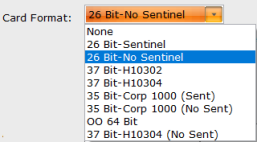

- 2. If needed, **enter** the Facility Code in the F/C field.
- 3. If needed, **add** an access level to the card.
- Right click in the record and select the Update option.
   Downloading will appear next to the Gateway.

|    |                |       | . 37 Bit-H10304 (               |
|----|----------------|-------|---------------------------------|
| H  | Update         | Alt+S |                                 |
|    | Direct Control | ۱.    |                                 |
|    | Add New Court  |       | 🖶 📲 Engage Hardware             |
| 10 | Add New Card   |       | Site 1: Open Options Training   |
|    | Add Card Block |       | Training Gateway (Downloading ) |
| ¥. | Remove Card    |       | a d Co D1 ND5 Classes Days 1    |
|    |                |       | 3 I.GZ.DT: NDE Classroom Door T |
|    | Journal        |       | 3 1.G2.D2: Training NDE Door 2  |

#### The Hardware Browser (IP Gateway)

The Hardware Browser in DNA Fusion is an explorer window that consists of a hierarchical layout of the field devices that make up the system. The tree also displays the status of objects by using status indicators to the left of the tree object.

To open the Hardware Browser:

1. **Select** the Hardware icon from the Standard Toolbar.

Or

Select View / Explorers / Hardware from the Main Menu.

The Hardware Browser will open.

2. **Expand** the ENGAGE Hardware header.

#### **Driver Status Indicators:**

- Green Diamond The ENGAGE driver is running and all systems are good.
- Black Diamond The ENGAGE driver is not running.
  - □ Verify the DNADrvr32 and Engage services are running under the correct identity.
- Yellow Diamond The ENGAGE driver is running but tunable to open the connection used to communicate status to the DNA Driver.

□ The oo.Engage.status queue cannot be opened by the DNA Driver. Verify that the Engage Driver is configured to run under a local administrators' group account.

• Red Diamond - The ENGAGE driver is running but unable to open the connection used to relay events to DNA.

**D** The oo.dnafusion.event queue cannot be opened by the DNA Driver.

• Purple Diamond - The driver is running but unable to open either the events or status connections to DNA.

**Both the** oo.Engage.staus or oo.dnafusion.event queues cannot be opened by the DNA Driver.

#### **Door Indicators:**

- Blue Door The door is currently in a normal state; i.e., closed.
- Red Door The door is currently in an alarm state; i.e., door held open or door forced open.
- Gray Door The door is in Lockdown mode.
- Green Door The door is currently in an unlocked state.
- Yellow Door The door is currently in the Momentarily Unlock status.

#### **Door Control Options**

The easiest way to control a door is to right-click on the door and select the option from the Door menu.

- 1. **Right-click** on the desired door in the Hardware Browser.
- 2. Select the Modes option and select the correct Mode.

| Locked           | Requires a card with the correct format be presented.                          |
|------------------|--------------------------------------------------------------------------------|
| Unlocked         | Unlocks the selected point and allows unlimited access. No card read required. |
| Lock Down        | The door will ignore all badges except those flagged as VIP.                   |
| Remove Lock Down | Returns the doors to the normal state.                                         |

The Door Options menu also includes a Momentary Unlock option.

#### **Door Control Dialog**

DNA allows the operator to directly perform various tasks on a selected door using the Door Control dialog. The dialog offers the following options:

- Change the Door Mode
- Issue a Momentary Unlock
- Schedule One Time Scheduled Commands

#### To open the Door Control dialog:

1. **Right-click** the door you wish to control and **select** Control from the context menu.

The Direct Control dialog will open.

- Door Address and description of selected door. (Read Only)
- Name Description of lock. (Read Only)
- Status Displays the status of the door. (Read Only)
- 2. **Select** the appropriate option from the Set Door Mode to: dropdown and **click** the Execute Now button.

Allows the operator to set the reader mode. This setting determines the type of access the reader will allow. See the table above for more door mode information.

| Engage L              |                                                                                           |  |
|-----------------------|-------------------------------------------------------------------------------------------|--|
| Door Mo               | ode                                                                                       |  |
| Door:                 | 1.G2.D1                                                                                   |  |
| Name:                 | NDE Classroom Door 1                                                                      |  |
| Status:               | Locked (Card Only)                                                                        |  |
| SetDoo                | r Mode to:                                                                                |  |
| Lock Do               | wn Door Execute Now                                                                       |  |
|                       |                                                                                           |  |
| Moment                | arv Unlock Door method:                                                                   |  |
|                       |                                                                                           |  |
| Default :             | Strike Time                                                                               |  |
| Default               | Strike Time                                                                               |  |
| Default               | Strike Time                                                                               |  |
| Default :             | Strike Time                                                                               |  |
| Default :<br>Schedule | e Command to Execute At                                                                   |  |
| Default :<br>Schedule | E Command to Execute At                                                                   |  |
| Schedule<br>Descript  | e Command to Execute At                                                                   |  |
| Schedule<br>Descript  | e Command to Execute At<br>ion:<br>220 V 7:38:00 AM V Schedule                            |  |
| Schedule<br>Descript  | e Command to Execute At                                                                   |  |
| Schedula<br>Descript  | e Command to Execute At<br>ion:<br>120  7:38:00 AM  Schedule<br>View Scheduled Commands   |  |
| Schedule<br>Descript  | e Command to Execute At<br>ion:<br>120 • 7:38:00 AM • Schedule<br>View Scheduled Commands |  |

| Momentary Unlock Door | Execute Now |
|-----------------------|-------------|
| Lock Down Door        |             |
| Remove Lock Down      |             |
| Unlock Door           |             |
| Lock Door             |             |
| Momentary Unlock Door |             |

If Momentary Unlock is selected, the Unlock Door Method drop-down becomes active. **Select** the desired method and **click** the Execute Now button.

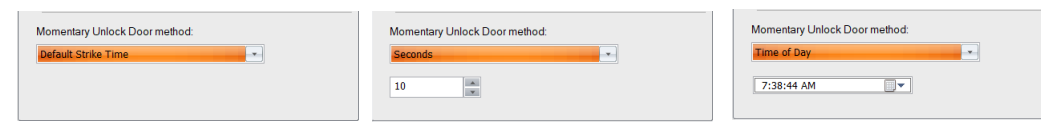

- Default Strike Time Unlocks the door for the programmed strike time.
- Seconds Enter the time (in seconds) for the door to unlock.
- Time of Day Enter the time for the Momentary Unlock command to be executed.
- 3. **Click** the Close button or the X icon to close the dialog box.

#### Scheduling Commands

The Schedule Command to Execute At option allows the operator to schedule door control.

It is a single event with defined start and end times as well as door modes. This type of scheduled control is stored in the host and is initiated from the host at the time of the event. Consequentiality, the host computer must be on at the time of the event.

- 1. From the Door Control dialog, **select** the Door Mode.
- 2. In the Schedule Command to Execute At section, enter a Description for the event.

This is a user-defined description for the action that will appear when the event is viewed in the future.

- 3. Enter a Date and Time.
- 4. Click the Schedule button.

A confirmation dialog will appear. **Click** OK to close the dialog. Keep in mind you may need to schedule multiple door mode events to return the door to a secured state.

To view any Scheduled Events, **click** the View Scheduled Commands button.

Future events are displayed in green while events that have already

occurred appear red.

| Data Time -   | Cabaddad Da       | - Fundamention | - 4-6       |
|---------------|-------------------|----------------|-------------|
| Date Time +   | Scheduled by      | Explanation    | Action      |
| 02/14/20 17:3 | Admin @ Station 1 | PTA Meeting    | Uniock Door |
|               |                   |                |             |
|               |                   |                |             |
|               |                   |                |             |
|               |                   |                |             |
|               |                   |                |             |
|               |                   |                |             |
|               |                   |                |             |
|               |                   |                |             |
|               |                   |                |             |
|               |                   |                |             |
|               |                   |                |             |
|               |                   |                |             |
| 14            |                   |                |             |
| ilters        |                   |                |             |
| ilters        |                   | Explanation:   |             |
| ilters        |                   | Explanation:   |             |

**Click** the Remove button to delete a selected command.

5. **Click** the Close button to exit the dialog.

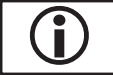

If a door mode is changed, it may require scheduling two (2) events in order to return the door to a secured mode.

|                              | Door Control                                                                               |
|------------------------------|--------------------------------------------------------------------------------------------|
| Door Me                      | ode                                                                                        |
| Door:                        | 1.G2.D1                                                                                    |
| Name:<br>Status:             | NDE Classroom Door 1<br>Locked (Card Only)                                                 |
| Set Doo                      | r Mode to:                                                                                 |
| Lock Do                      | wn Door Execute Now                                                                        |
|                              |                                                                                            |
| Moment                       | ary Unlock Door method:                                                                    |
| Default                      | Strike Time                                                                                |
|                              |                                                                                            |
|                              |                                                                                            |
|                              | - Command to Evenute At                                                                    |
|                              |                                                                                            |
| Schedul                      | e command to execute At                                                                    |
| Schedul<br>Descrip           | ion:                                                                                       |
| Schedul<br>Descrip           | tion:                                                                                      |
| Schedul<br>Descrip<br>2/10/2 | 220 Tr:38:00 AM                                                                            |
| Descrip<br>2/10/2            | 20                                                                                         |
| Descrip<br>2/10/2            | 220     Tr:38:00 AM     Schedule       View Scheduled Commands     View Scheduled Commands |
| Schedul<br>Descrip<br>2/10/2 | 220 View Scheduled Commands                                                                |

#### Supported Features

The following features are currently supported in a limited capacity.

• Host Based Macros

| Host Base   | d Macro (Global I/O)                                                 |                |             |                    |              |       |
|-------------|----------------------------------------------------------------------|----------------|-------------|--------------------|--------------|-------|
| Macro Descr | ription: 17                                                          |                |             | Schedule:          | *NONE*       |       |
| Loca        | l Object Type (Controlling Object)                                   |                | Remo        | ote Object (Contro | lled Object) |       |
| Туре:       | Engage                                                               | тур            | e: HDW: Mor | nitor Point        |              | -     |
| Action 1    |                                                                      |                |             |                    |              |       |
| Event ID:   | 000: "None"                                                          | Act            | ion:        |                    |              |       |
|             | 000: *None*                                                          |                |             |                    |              |       |
|             | 600: Alarm Cleared                                                   |                |             |                    |              |       |
|             | 601: Alarm Dismissed                                                 |                |             |                    |              | 1     |
| Action 2    | 700: Alarm Acknowledged<br>7000: Input Voltage Source Not De         | atected        |             |                    |              |       |
| Event ID:   | 7002: Input Voltage Source is Line                                   | Power          |             |                    |              |       |
|             | 7004: Input Voltage Source is POE                                    |                |             |                    |              |       |
|             | 7006: Input Voltage Source is POE                                    | +              |             |                    |              |       |
|             | 7008: Input Voltage Source is Batt                                   | tery           |             |                    |              |       |
| Action 3    | 7010: Connected to App<br>7012: Allocated for future use             |                |             |                    |              |       |
| Event ID:   | 7014: Allocated for future use                                       |                |             |                    |              |       |
| L'ICHAID.   | 7016: Allocated for future use                                       |                |             |                    |              |       |
|             | 7018: Allocated for future use                                       |                |             |                    |              |       |
|             | 7020: Allocated for future use                                       |                |             |                    |              |       |
| Action 4    | 7022: Allocated for future use                                       |                |             |                    |              |       |
| EventID     | 7024: Allocated for future use<br>7026: Invalid Reader Configuration |                |             |                    |              |       |
| Evenub.     | 7028: No Tour Not Supported By R                                     | eader          |             |                    |              |       |
|             | 7030: Reader Configured For No To                                    | bur            |             |                    |              |       |
|             | 7032: Unpaired or unsupported rea                                    | der detected   |             |                    |              |       |
|             | 7034: Configurations Updated                                         |                |             |                    |              |       |
|             | 7036: Configuration Error Invalid R                                  | elock Delay    | at Dalay    |                    |              |       |
| Site        | 7038: Configuration Error Invalid D                                  | oor Prop Dete  | ct Delay    |                    |              |       |
| cano.       | 7042: Configuration Error Invalid A                                  | ock Function   | ay          |                    |              |       |
|             | 7044: Configuration Error Invalid B                                  | attery Failure | Mode        |                    |              |       |
|             | 7046: Configuration Error Invalid C                                  | omm. Loss Fa   | il Mode     |                    |              | ancel |
|             | 7048: Configuration Error Invalid D                                  | ays to Auto P  | urge        |                    |              |       |
|             | 7050: Configuration Error Invalid C                                  | hange Bits to  | Cache       |                    |              | *     |

#### • Direct Commands

|                  |                        |       |                        |        | •          |          | J                       |                      |       |
|------------------|------------------------|-------|------------------------|--------|------------|----------|-------------------------|----------------------|-------|
| Jser Commands    | Buildings I D          |       |                        |        | Modify Eng | age Dire | ct Command Door Assignm | nents                |       |
| ame. All         | Buildings LD           |       |                        | -      | Name:      | Lockdov  | wn NDE Doors            |                      |       |
| ommand ID: 7     |                        |       |                        |        | Comment    | Leek De  | un Daar                 | 1                    |       |
| assword Mode: No | Password -             |       |                        |        | Command:   | LOCK DO  | wit boor                | 3                    |       |
|                  |                        |       |                        |        | As         | signed   | ▼ Address               | ▼ Door               |       |
| Viract Commande  |                        |       |                        |        |            | +        | 1.G2.D1                 | NDE Classroom Door 1 |       |
| freet commands   |                        |       |                        |        |            | . •      | 1.G2.D2                 | Training NDE Door 2  |       |
| Address          | Command                | Title | Operation              | ^      |            |          |                         |                      |       |
| 1.1.D1           | Set Temporary Override |       | Card Only (Indefinite) |        |            |          |                         |                      |       |
| 1.2.01           | Set Temporary Override |       | Card Only (Indefinite) | _      | 0          |          |                         |                      |       |
| 12.02            | Set Temporary Override |       | Card Only (Indefinite) |        |            |          |                         |                      |       |
| 1.3.01           | Set Temporary Override |       | Card Only (Indefinite) | _      |            |          |                         |                      |       |
| 1.3.02           | Centrel Time Schedule  |       | Card Only (Indelinite) |        |            |          |                         |                      |       |
| 12 TS4           | Control Time Schedule  |       | Override Off           |        |            |          |                         |                      |       |
| 11154            | Control Time Schedule  |       | Override Off           |        |            |          |                         |                      |       |
| 1.2.TS7          | Control Time Schedule  |       | Override Off           | ~      |            |          |                         |                      |       |
| Add -            | Edit Remove            |       |                        |        |            |          |                         |                      |       |
| Add Mercupy Bas  | ad Hardwara            |       |                        |        |            |          |                         |                      |       |
| Add ASSA Based   | Hardware               |       |                        |        |            |          |                         |                      |       |
| Add ASSA based   | Hardware               |       | - ОК 🗶                 | Cancel |            |          |                         |                      |       |
| Add AAIS based I | hardware               |       |                        |        | C t. D.    |          |                         |                      |       |
| Add Isonas Based | Hardware               |       |                        |        | Search Do  | pors     |                         |                      |       |
| Add Engage Base  | ed Hardware            |       |                        |        |            |          |                         |                      |       |
|                  | durare N               |       |                        |        |            |          |                         | OK                   | 👗 Can |

• Standard Crystal Reporting

#### Future Supported Features

The ENGAGE IP Gateway platform is a new and developing solution. There will be some limited functionality in the following areas:

- Conventional Triggers and Macros
- Tenants, SSP Lists and Event Filtering
- API Support for the Mobile application and Web capabilities
- ACM Status Report
- View ENGAGE locks on ACM tab
- ACM Sub Groups

#### This Page Intentionally Left Blank

### **NDE in DNA Fusion**

#### In This Chapter

 $\sqrt{}$  Configuring Access Levels

 $\checkmark$  Controlling the NDE Lock Hardware

 $\sqrt{}$  Generating Reports

Once the NDE locks are commissioned and programmed in DNA Fusion, the properties of the door may be configured. Access levels will need to be created to provide access to the door(s). DNA Fusion also offers a number of different hardware features as well as the ability to generate "Who Has Access" reports on the fly.

If the ENGAGE IP Gateway solution was utilized, cards will need to be properly configured for the encoded data to be downloaded to the lock.

#### **Configuring Access Levels in DNA Fusion**

An Access Level consists of an entry point (such as a NDE locks) and an associated time schedule. When the access level is added to a card record, it determines where and when the cardholder has access within the system. When using the Gateway locks, Global Access Level Groups must be utilized.

Access Levels can be added to individual cards or groups of cards in the system. Each card can be assigned 32 access levels per SSP controller in the system. For more information on access levels, see Chapter 6 in the DNA Fusion User Manual.

#### Creating a Global Access Level Group

A Global Access Level Group provides an easy way for doors and elevators from multiple controllers to be grouped together in a common access level. This will allow a cardholder to have access to doors on multiple controllers with a single global access level group. See page 6-7 in the User Manual for more information.

1. With the Access Levels Browser open, **right-click** on Access Level Groups and **select** Add Global Access Level Group from the resulting menu.

The Global Access Level dialog opens.

- 2. Enter a Name for the global access level group.
- 3. **Select** the Assigned column for the desired Doors and NDE Locks.

A 💠 will appear in the Assigned column once the door(s) have been selected.

If the group has doors already assigned, a  $\checkmark$  will appear in the Assigned column.

NDE locks appear with A in the address as well as an identifying icon  $\parallel$ 

4. From the Default Time Schedule drop down, select a Time Schedule for the Access Level. Or

If Time Schedule Sets are utilized, the schedule will need to be selected from the drop down.

5. Click OK to close the Global Access Level dialog.

The Global Access Level Group will appear in the browser and is ready for distribution to cardholders. Global Access Level Groups can be identified by the folder with the red access level icon.

|     |                     |             |                           |   | Activation Date.        |                          | v        |
|-----|---------------------|-------------|---------------------------|---|-------------------------|--------------------------|----------|
| De  | fault Time Schedule | TS 001: A   | lways                     | - | Deactivation Date:      |                          | *        |
| Aci | cess Level Categor  | Access Leve | el                        |   | Credential Function:    | None                     |          |
| Es  | cort Requirements:  | Not an Esco | ort (default)             |   | Note: Credential Functi | ons are limited to Engag | ne Doors |
|     | Assig • Add         | dress 🕌     | Description               | • | Time Schedule/Flo       | or Group                 | •        |
| ₽   | 1.1.                | D1          | DController Door          |   | *Default                |                          |          |
|     | 1.2.                | D1          | 📕 Main Entrance           |   | *Default                |                          |          |
|     | 1.2.                | D2          | Employee Entrance         |   | *Default                |                          |          |
|     | 1.2.                | D3          | PG Monitor                |   | *Default                |                          |          |
|     | 1.3.                | D1          | Office Door               |   | *Default                |                          |          |
|     | 1.3.                | D2          | Classroom Door            |   | *Default                |                          |          |
|     | 1.G                 | 2.D1        | Real NDE Classroom Door 1 |   | *Default                |                          |          |
|     | 1.G                 | 2.D2        | Training NDE Door 2       |   | *Default                |                          |          |
|     | 1.IS                | D1          | MAC0018C8405BDD           |   | *Default                |                          |          |
|     | 1.IS                | D11         | MAC0018C82E8BA4           |   | *Default                |                          |          |
|     | 1.IS                | D12         | MAC0018C840567E           |   | *Default                |                          |          |
|     | 1.IS                | D2          | RAC0018C840599A           |   | *Default                |                          |          |
|     | 1.IS                | D3          | MAC0018C84054AF           |   | *Default                |                          |          |
|     |                     |             |                           |   |                         |                          |          |

| 1.3.D1   | Office Door          | "Default                                                    |
|----------|----------------------|-------------------------------------------------------------|
| 1.3.D2   | Classroom Door       | *Default                                                    |
| 1.G2.D1  | NDE Classroom Door 1 | *Default *                                                  |
| 1.G2.D2  | Training NDE Door 2  | 001: Always                                                 |
| 1.IS.D1  | MAC0018C8405BDD      | 002: Business Hours - Main Entrance Schedule (8:00a-5:00p M |
| 1.IS.D11 | MAC0018C82E8BA4      | 003: Rapid Response (24x7)                                  |
| 1.IS.D12 | MAC0018C840567E      | 004: General Personnel (6:30a-8:30p M-F w/NH)               |
| 1.IS.D2  | MAC0018C840599A      | 005: 3rd Shift Personnel (11:00p-7:00a M-Sun w/H)           |
| 1.IS.D3  | MAC0018C84054AF      | 006: 1/2 Day Schedule (T8)                                  |
|          |                      | 007: Main Entrance Door Scheule (7a-6p M-F w/NH)            |
|          |                      | 008: 24 x 7 Personnel                                       |

#### **ENGAGE** Credential Functions (IP Configuration Only)

Credential functions in the ENGAGE IP NDE lock permits a card to perform specialized functions. In version 7.7.0.70 full support for additional ENGAGE credential modes when utilizing the Gateway IP installation method.

The additional credential options are available when configuring a Global Access Levels. If the site is licensed for Engage IP Gateway, a new option will be available on the Global Access Level header. Deploying the feature at the Access Level permits a credential to have different functionality on a door by door basis.

1. Create or edit a Global Access Level.

See page 4-1 for information on creating Global Access Levels.

- 2. Enter a Name for the global access level group.
- 3. Select the desired Doors and NDE Locks.

A + will appear in the Assigned column once the door(s) have been selected.

If the group has doors already assigned, a  $\checkmark$  will appear in the Assigned column.

NDE locks appear with A in the address as well as an identifying icon [].

4. From the Default Time Schedule drop down, select a Time Schedule for the Access Level. Or

If Time Schedule Sets are utilized, the schedule will need to be selected from the drop down.

5. **Select** the desired Credential Function from the list.

This setting will have no impact if no ENGAGE doors are selected.

- One Time This function opens the selected ENGAGE door(s) only once with the normal function. Once a one time use credential has been used on a door, it will no longer work on that ENGAGE door. It will still provide access on other selected doors in the Access Level.
- Supervised These credentials allow access only when a second supervised credential is presented.
- Toggle A toggle credential unlocks the ENGAGE door and leaves it unlocked until a toggle credential is presented to the door again. It toggles a door between unlocked and card only.
- Freeze A freeze credential disables the credential reader. After a freeze credential has been used on a door, only a pass through credential will operate the lock. To move the freeze, present a freeze credential to the lock a second time to return it back to the normal operational state.
- Lock Down A lock-down credential places the lock into the secured mode combined with freeze credential functionality.
- 6. Click OK to close the Global Access Level dialog.

The Global Access Level Group will appear in the browser and is ready for distribution to cardholders.

Global Access Level Groups can be identified by the folder with the red access level icon.

**NOTE:** If a credential is assigned multiple access levels with different Credential Functions enabled, only one will be applied. This is based on a function ranking priority. The credential function with the highest priority will be granted to the card.

The Credential Functions priority is as follows:

- 1. Pass Thru
- 2. Lock Down
- 3. Freeze
- 4. Toggle
- 5. Supervised
- 6. One Time

| ) (  | Global Access Le  | vel         |                       |   |                                       |                                 | ×       |
|------|-------------------|-------------|-----------------------|---|---------------------------------------|---------------------------------|---------|
| Van  | ne:               |             |                       |   | Activation Date:                      |                                 | 4.<br>V |
| Defa | ault Time Schedul | TS 001: A   | ways                  | - | Deactivation Date:                    |                                 |         |
| Acc  | ess Level Categor | Access Leve | el                    |   | Conduction Exection                   | [                               |         |
| Esc  | ort Requirements: | Not an Esco | rt (default)          | - | Credential Function.                  | None                            | -       |
|      |                   |             |                       |   | note: creaencer ranca                 | ons are initied to Engage Doors |         |
| 4    | Assig 🔻 Ade       | dress ₊†    | Description           |   | <ul> <li>Time Schedule/Flo</li> </ul> | or Group                        | •       |
| ۲    | 1.1.              | D1          | DController Door      |   | *Default                              |                                 |         |
|      | 1.2.              | D1          | Main Entrance         |   | *Default                              |                                 |         |
|      | 1.2.              | D2          | Employee Entrance     |   | *Default                              |                                 |         |
|      | 1.2.              | D3          | PG Monitor            |   | *Default                              |                                 |         |
|      | 1.3.              | D1          | Office Door           |   | *Default                              |                                 |         |
|      | 1.3.              | D2          | Classroom Door        |   | *Default                              |                                 |         |
|      | 1.G               | 2.D1        | PNDE Classroom Door 1 |   | *Default                              |                                 |         |
|      | 1.G               | 2.D2        | Training NDE Door 2   |   | *Default                              |                                 |         |
|      | 1.IS              | .D1         | MAC0018C8405BDD       |   | *Default                              |                                 |         |
|      | 1.IS              | D11         | MAC0018C82E8BA4       |   | *Default                              |                                 |         |
|      | 1.IS              | D12         | MAC0018C840567E       |   | *Default                              |                                 |         |
|      | 1.IS              | D2          | MAC0018C840599A       |   | *Default                              |                                 |         |
|      | 1.IS              | D3          | MAC0018C84054AF       |   | *Default                              |                                 |         |

Credential Function:

|           | . One Time              |
|-----------|-------------------------|
|           | Dogged                  |
|           | Supervised              |
|           | Toggle                  |
|           | Freeze                  |
|           | Lock Down               |
|           | Pass Thru               |
| ised crea | dential is presented.   |
| cked unt  | til a toggle credential |
| card or   | ily.                    |
|           |                         |

Normal Blocked

#### Assigning an Access Level to a Cardholder

An access level provides the when and where a cardholder can access doors in the system. An access level can be associated with a cardholder numerous ways. See Assigning Access Levels on page 7-13 in the DNA Fusion User Manual for detailed information.

For ENGAGE IP Gateway integrations, an extra step is required to properly encoded the card. Since the locks are storing the card data and they do not account for facility codes, the Card Format and Facility Code will need to be entered in the cardholders record. See page 4-4 for more information.

#### **Assign From the Context Menu**

- 1. Locate the desired card in the Personnel Browser.
- 2. **Right-click** on the Card and **select** Modify Access. The Assian Access Levels dialog opens.

|   |                                                                                                    | -                 |        |                                              |            |   |          |   |
|---|----------------------------------------------------------------------------------------------------|-------------------|--------|----------------------------------------------|------------|---|----------|---|
|   | DNAFusi                                                                                                    | ion - Assign Acce | ess Le | vels                                         |            |   |          | × |
| N | lodify Card                                                                                                    | Access Levels/G   | roup   | 5                                            |            |   |          |   |
|   |                                                                                                    | 5500              |        |                                              |            |   |          |   |
| G | ard: :                                                                                                    | 0023              |        |                                              |            |   |          |   |
|   | Ass 🔻                                                                                                    | Access Level      | -      | Description -                                | Start Date | - | End Date | - |
|   | -                                                                                                    | 💾 Group           |        | Emergency Personnel                          |            |   |          |   |
|   |                                                                                                    | 🔮 Group           |        | General Personnel-All                        |            |   |          |   |
|   |                                                                                                    | 💾 Group           |        | RRT / SWAT                                   |            |   |          |   |
|   |                                                                                                    | 💾 Group           |        | Temp Access-Front                            |            |   |          |   |
|   | <ul> <li>Image: A second second s</li></ul> | 💾 Group           |        | VIP                                          |            |   |          |   |
|   |                                                                                                    | 🔮 Group           |        | Weekends-Front                               |            |   |          |   |
|   | -                                                                                                    | 1.1.AL1           |        | VIP Personnel (All Doors, Always)            |            |   |          |   |
|   |                                                                                                    | 1.1.AL2           |        | RRT / SWAT (All Doors, Always)               |            |   |          |   |
|   |                                                                                                    | 1.1.AL4           |        | Janitorial (Employee Entrance, Weekend Sched |            |   |          |   |

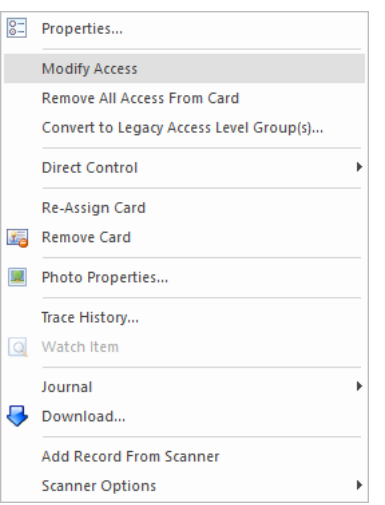

- A green check  $\checkmark$  indicates that the access level is already assigned to the card.
- A red minus sign indicates that the access level will be removed from the card.
- A blue plus sign 💠 indicates that the access level will be added to the card.
- Click the Assigned field next to the desired access level(s).
   A blue plus sign + will appear next to the access level(s).
- 4. **Click** the OK button.

The access level(s) are added to the card.

#### **Assign From the Personnel Record**

- 1. Select the Card tab from the Personnel Record.
- 2. **Right-click** inside the Access Levels section and **select** Add/Remove/Modify Access.

The Assign Access Levels dialog opens.

- Select the Assigned field next to the desired access level(s).
   A blue plus sign + will appear next to the access level(s).
- Click the OK button.
   The access level(s) are added to the card.

#### Drag & Drop to an Individual Card or Cardholder

- 1. **Open** the Personnel Browser and the Access Levels Browser.
- 2. **Expand** the browser tree.

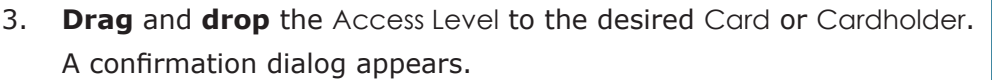

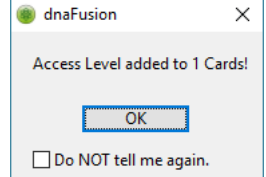

4. **Click** OK.

*If the access level is dragged and dropped to a cardholder, the access level will be assigned to all of the cardholder's cards.* 

| Expand All<br>Collapse All   |   |
|------------------------------|---|
| Add/Remove/Modify Access     |   |
| Edit Temporary Information   |   |
| Remove Access Level/Group    |   |
| Remove All Access            |   |
| Copy Access Levels From Card | • |

#### Configuring ENGAGE IP Card Formats (IP Gateway Integrations Only)

The NDE locks does not store card formats. The integration requires DNA Fusion to send a fully encoded card number to the lock in order for the card to validate access. To format the cards the exact format of the card must be known. DNAFusion comes preconfigured with common card formats.

To configure additional card formats:

- 1. From the Hardware Browser, **right click** on the ENGAGE Hardware main node.
- 2. Select Card Formats from the menu.

The External Card Formats dialog opens.

| External Card Formats  |   |    | >      |
|------------------------|---|----|--------|
| Card Format            |   |    |        |
| Card Format            |   |    | •      |
| Default Facility Code: | 0 |    |        |
| Set as <u>d</u> efault |   | ОК | Cancel |

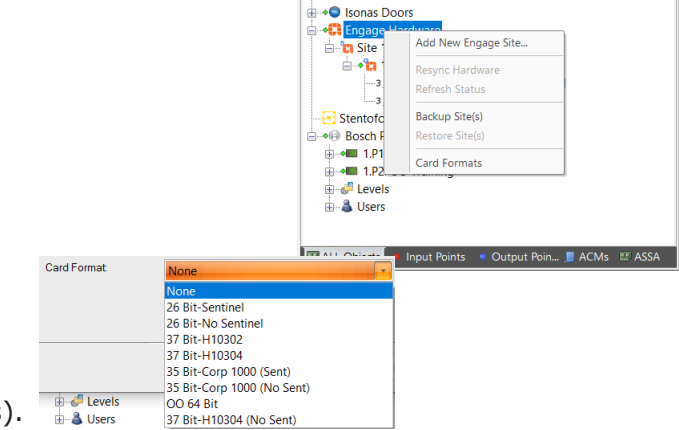

🖃 📲 Site: 1: 00 Training

-+ Axis Controllers

• • 1.3: Desktop SSP-EP

- 3. Select the Card Format from the drop down list.
- 4. Enter the Default Facility Code for the card format(s).

Each card format can have a default Facility Code. The Facility Code will automatically be populated when a new card is issued for the selected Card Format.

5. If desired, check the Set as default option.

| External Card Formats  |                    | ×      |
|------------------------|--------------------|--------|
| Card Format            |                    |        |
| Card Format            | 26 Bit-No Sentinel |        |
| Default Facility Code: | 55                 |        |
|                        |                    |        |
| Set as <u>d</u> efault | ОК                 | Cancel |

6. **Click** the Ok button to save the card format settings.

If additional card formats are required, contact Open Options Technical Support.

#### Configuring an ENGAGE IP Cardholder (IP Gateway Integrations Only)

IP Gateway integrations require the Card Format be identified at the card level.

1. From the cardholders record, **select** the Card Tab.

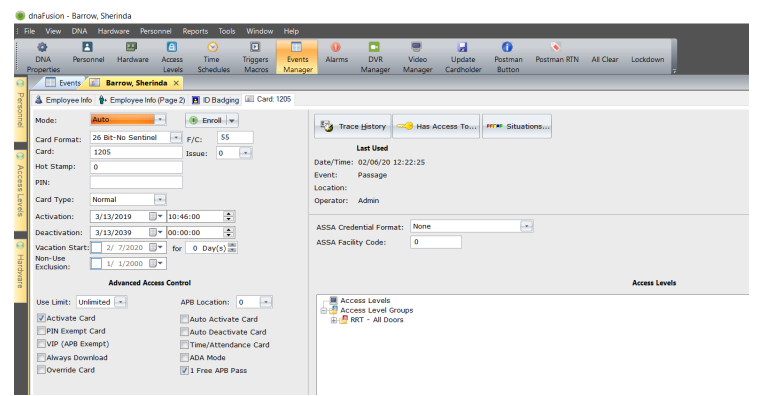

The Card Type will auto default to the selected format. If no format is set as default, **select** the card format from the drop down list.

- 2. If needed, enter the Facility Code in the F/C field.
- 3. If needed, **add** an access level to the card.
- 4. Right click in the record and select the Update option.

|   | Update         | Alt+S |
|---|----------------|-------|
|   | Direct Control | ×     |
| 6 | Add New Card   |       |
| = | Add Card Block |       |
|   | Journal        | •     |

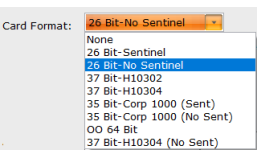

#### **NDE Door Features**

There are a number of features available for NDE locks. For instance, you can see who has access to a specific door or trace the history for the selected lock.

#### To access these features, right-click on the lock.

#### **Trace History**

A trace history report can be run on a reader-controller to view the la transactions.

1. **Right-click** on the NDE Lock and **select** Trace History from the menu.

Or select the Info / Trace History option.

The Trace History Dialog will open.

| Trace Histo                               | ory Dia | alog                                                                                      |           |            |            |           |       |       |         | >         |
|-------------------------------------------|---------|-------------------------------------------------------------------------------------------|-----------|------------|------------|-----------|-------|-------|---------|-----------|
| Trace History<br>Start Date:<br>End Date: | for 1.  | G2.D1: NDE Classro           7/2020         □▼           12:0           0/2020         □▼ | Access On | Export     |            |           | Print | Trace |         |           |
| Time & Date                               |         | Panel Time                                                                                | Last Name | First Name | Employee # | Tenant ID | Card  | F/C   | Address | Descripti |
| 02/07/20 11:3                             | 7:11    | 02/07/20 11:37:11                                                                         |           |            |            |           |       |       | 1.G2.D1 | NDE Clas  |
| 02/06/20 12:2                             | 2:29    | 02/06/20 12:22:29                                                                         |           |            |            |           |       |       | 1.G2.D1 | NDE Clas  |
| 02/06/20 12:2                             | 2:28    | 02/06/20 12:22:28                                                                         |           |            |            |           |       |       | 1.G2.D1 | NDE Clas  |
| 02/06/20 12:2                             | 2:25    | 02/06/20 12:22:25                                                                         | Barrow    | Sherinda   | 987654     | 2         | 1205  |       | 1.G2.D1 | NDE Clas  |
| 02/06/20 12:1                             | 9:31    | 02/06/20 12:19:31                                                                         |           |            |            |           |       |       | 1.G2.D1 | NDE Clas  |
| 02/06/20 12:1                             | 9:21    | 02/06/20 12:19:21                                                                         |           |            |            |           |       |       | 1.G2.D1 | NDE Clas  |
| 02/06/20 12:1                             | 9:18    | 02/06/20 12:19:18                                                                         | Barrow    | Sherinda   | 987654     | 2         | 1205  |       | 1.G2.D1 | NDE Clas  |
| 02/06/20 12:1                             | 8:59    | 02/06/20 12:18:59                                                                         |           |            |            |           |       |       | 1.G2.D1 | NDE Clas  |
| 02/06/20 12:1                             | 8:37    | 02/06/20 12:18:37                                                                         |           |            |            |           |       |       | 1.G2.D1 | NDE Clas  |
| 02/06/20 12:1                             | 8:30    | 02/06/20 12:18:30                                                                         |           |            |            |           |       |       | 1.G2.D1 | NDE Clas  |
| 02/06/20 12:1                             | 8:04    | 02/06/20 12:18:04                                                                         |           |            |            |           |       |       | 1.G2.D1 | NDE Clas  |

|                            | Ė     | Engage Hardware          |                          |                          |  |  |  |  |
|----------------------------|-------|--------------------------|--------------------------|--------------------------|--|--|--|--|
|                            |       | 😑 🍖 Site 1: Open Options | Train                    | ning                     |  |  |  |  |
|                            |       | 🖮 📲 1.G2: Training Ga    | ntewa                    | iy —                     |  |  |  |  |
|                            |       | 2 1.G2.D1: NDE           |                          | Properties               |  |  |  |  |
|                            |       | Stentofon                |                          | Momentary Unlock         |  |  |  |  |
|                            | Ē     | Bosch Panels             |                          | Modes •                  |  |  |  |  |
|                            |       | 🖶 📲 1.P1: OO Bosch       | ès.                      | Control                  |  |  |  |  |
| w the last                 |       | 🖶 📲 1.P2: OO Training    |                          |                          |  |  |  |  |
| v the last                 |       | 🗄 🦑 Levels               |                          | Refresh Status           |  |  |  |  |
|                            |       | 🗄 - 👗 Users              |                          | Download 🕨               |  |  |  |  |
|                            |       |                          | 2                        | Trace History            |  |  |  |  |
| nenu.                      |       | ALL Objects Input Points | 0                        | Who Has Access           |  |  |  |  |
|                            |       |                          | Who does not have access |                          |  |  |  |  |
| Doors                      |       |                          |                          |                          |  |  |  |  |
|                            | e Doo | or                       |                          |                          |  |  |  |  |
| Elevators                  | 8-    | Properties               | וו                       |                          |  |  |  |  |
| MPGs                       |       | Control                  | 11                       |                          |  |  |  |  |
| Ime Schedules              |       | Add Door                 |                          |                          |  |  |  |  |
| Avis Controllers           |       | Auto Unlock              |                          |                          |  |  |  |  |
| Isonas Doors               | 0     | Delete                   |                          |                          |  |  |  |  |
| Character Hardware         | ♣     | Download                 | 11                       |                          |  |  |  |  |
| Stentofon                  |       | Reports                  | 11                       |                          |  |  |  |  |
| Bosch Panels               |       | Info                     |                          | Status                   |  |  |  |  |
| 🗈 📲 1.P1: OO Bosch         |       | Journal                  | 2                        | Trace History            |  |  |  |  |
| 1.P2: OO Training          |       | Watch Item               | 0                        | Who has access           |  |  |  |  |
| E- Cevels                  |       | Add to Marro             |                          | Who does not have access |  |  |  |  |
|                            |       | Configure Door Alerts    | Β                        | Access Level Usage       |  |  |  |  |
|                            |       |                          |                          | -                        |  |  |  |  |
|                            | 4     | Defaults                 |                          |                          |  |  |  |  |
|                            |       | Templates                |                          |                          |  |  |  |  |
|                            |       | Homepage                 |                          |                          |  |  |  |  |
|                            |       | Refresh Status           |                          | -                        |  |  |  |  |
|                            | Q     | Where Used               | 11                       | -                        |  |  |  |  |
|                            |       |                          | -                        | -                        |  |  |  |  |
| ALL Objects 🛑 Input Points | •     | Output Poi 📋 ACMs 💠 AS   | SA                       | -                        |  |  |  |  |

- 2. If a wider time or date range is needed, enter the Start and End Date/Time and click the Trace button.
- 3. To view access events, check the Access Only option and click the Trace button.

The results will be limited to access granted and denied events.

The results can be printed or exported by selecting the appropriate button. **Select** the Print to Size checkbox to size the report so that all columns appear on the same page without forcing them to a new page.

#### Who Has Access

This feature allows you to generate an immediate report that details who has access to the selected ACM.

1. Right-click on the Door and select Who Has Access from the menu.

The Who Has Access dialog appears.

| /10/2020 - | Filter on Activat | 1<br>tion Da | .G2. | D1: NDE Classr<br>Filter | oom Door<br>ring on date | 1<br>s before tod | ay will includ | de cards | <b>*</b>      | Export      | 🚍 Print       | ×         | Cancel  |
|------------|-------------------|--------------|------|--------------------------|--------------------------|-------------------|----------------|----------|---------------|-------------|---------------|-----------|---------|
| 11012020   |                   |              |      | mark                     | ked inactive             | if start/stop     | dates are va   | alid.    |               |             |               |           |         |
| Last Name  | First Name        | AL           |      | AL Descripti             | TS                       | TenantID          | Card Nu        | Active   | Department    | Location    | Title         | Start Da  | Stop Da |
| Abrahamson | Mitch             | 4            | 1    | RRT - All Do             | 8                        | 1                 | 5496           | Yes      | Information T | Seattle, WA |               | 10/24/20  | 3/20/20 |
| Barrow     | Sherinda          | -            | 1    | RRT - All Do             | 8                        | 2                 | 1205           | Yes      | Police Depa   | Dallas, TX  | Director, Edu | 3/13/2019 | 3/13/20 |
| Barrow     | Sherinda          | 4            | 1    | RRT - All Do             | 8                        | 2                 | 1205           | Yes      | Police Depa   | Dallas, TX  | Director, Edu | 6/27/2019 | 6/27/20 |
| Barrow     | Sherinda          | 4            | 1    | RRT - All Do             | 8                        | 2                 | 66741          | Yes      | Police Depa   | Dallas, TX  | Director, Edu | 8/29/2019 | 8/29/20 |
| Buehler    | Bernie            | 4            | 1    | RRT - All Do             | 8                        | 1                 | 3027           | Yes      | Information T |             |               | 10/24/20  | 3/20/20 |
| Hindmarch  | Stevan            | 4            | 1    | RRT - All Do             | 8                        | 1                 | 3074           | Yes      | Information T |             |               | 10/24/20  | 3/20/20 |
| Kristen    | Boun              | 4            | 1    | RRT - All Do             | 8                        | 1                 | 3020           | Yes      | Information T | Denver, CO  |               | 10/24/20  | 3/20/20 |
| Lundquist  | Ernest            | 4            | 1    | RRT - All Do             | 8                        | 1                 | 3089           | Yes      | Information T |             |               | 10/24/20  | 3/20/20 |
| Tata       | Brittany          | -8           | 1    | RRT - All Do             | 8                        | 1                 | 9995           | Yes      |               |             |               | 5/15/2019 | 5/15/20 |
|            |                   |              |      | RRT-AIDO                 | 0                        |                   | 3332           | res      |               |             |               | 5/15/2019 | 5/13    |
| i alt      | Shidiny           |              |      |                          |                          |                   |                |          |               |             |               |           |         |
| 1 alt      | Unitary           |              |      |                          |                          |                   |                |          |               |             |               |           |         |
| 1 018      | Childry           |              |      |                          |                          |                   |                |          |               |             |               |           |         |
| i ait      | Unitariy          |              |      |                          |                          |                   |                |          |               |             |               |           |         |
| i alt      | Unitariy          |              |      |                          |                          |                   |                |          |               |             |               |           |         |
| 1 alt      | Unitariy          |              |      |                          |                          |                   |                |          |               |             |               |           |         |

The results can be exported, printed or e-mailed by selecting the appropriate button.

#### Who Does Not Have Access

This feature allows you to generate an immediate report that details who does not have access to the selected ACM.

1. **Right-click** on the ACM and **select** Who Does Not Have Access.

The Who Does Not Have Access dialog appears.

| 1.G2.D1: NDE Classroom Do   | por 1                               |            |            |         |              | ×   |
|-----------------------------|-------------------------------------|------------|------------|---------|--------------|-----|
| Who Does Not Have Access To | o This Door: 1.G2.D1: NDE Classroon | n Door 1   | Export     | 📄 Print | X Canc       | el  |
| Card Number                 | LastName                            | First Name | Start Date | E       | mployee ID   | ^   |
| 3034                        | Hinojosa                            | Jayne      | 10/24/2018 |         | 0            | _   |
| 3035                        | Shammass                            | GREGG      | 10/24/2018 |         | 0            |     |
| 3036                        | Maple                               | Francis    | 10/24/2018 |         | 0            |     |
| 3037                        | Vajda                               | Rejan      | 10/24/2018 |         | 0            |     |
| 3038                        | Kenney                              | Barry      | 10/24/2018 |         | 0            |     |
| 3039                        | Holdren                             | Damell     | 10/24/2018 |         | 0            |     |
| 3040                        | Logan                               | Phillina   | 10/24/2018 |         | 0            |     |
| 3041                        | Cubillas                            | sena       | 10/24/2018 |         | 0            |     |
| 3042                        | Gilpin                              | Brody      | 10/24/2018 |         | 0            |     |
| 3043                        | Bridget                             | Chamai     | 10/24/2018 |         | 0            |     |
| 3044                        | Hamrick                             | Roseanne   | 10/24/2018 |         | 0            |     |
| 3045                        | Doss                                | Maynard    | 10/24/2018 |         | 0            |     |
| 3046                        | Debell                              | Marleen    | 10/24/2018 |         | 0            |     |
| 3047                        | Degennaro                           | James      | 10/24/2018 |         | 0            |     |
| 3048                        | Seaboldt                            | HEDWIG     | 10/24/2018 |         | 0            |     |
| 3049                        | Knapper                             | Kirsten    | 10/24/2018 |         | 0            |     |
| 3050                        | Pouquette                           | Mary Ann   | 10/24/2018 |         | 0            |     |
| 3051                        | Haini                               | Deneace    | 10/24/2018 |         | 0            |     |
| 3052                        | Killen                              | Elba       | 10/24/2018 |         | 0            |     |
| 3053                        | Fratkin                             | Teco       | 10/24/2018 |         | 0            |     |
| 3054                        | Ramasamy                            | Summer     | 10/24/2018 |         | 0            | ~   |
|                             |                                     |            |            |         | Record Count | 830 |

The results can exported, printed or e-mailed by selecting the appropriate button.

#### Where Used

The Where Used feature provides a grid displaying the door's associated relationships (i.e. Triggers, Macros, Access Levels, etc.).

1. **Right-click** on the ACM object and **select** Where Used.

The Where Used Report dialog opens.

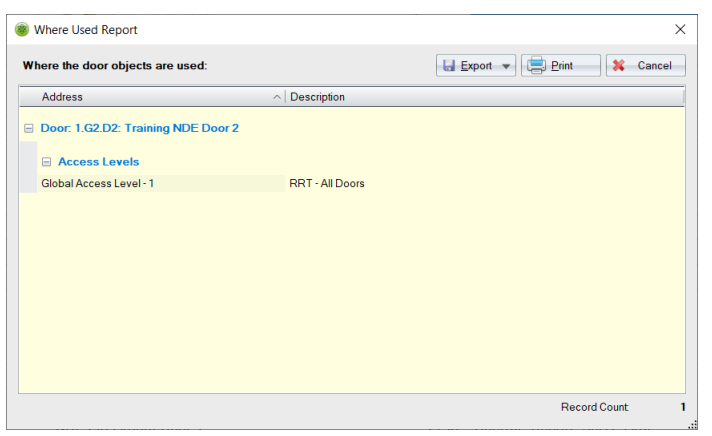

The results can be exported to a CSV file or to the Clipboard.